### Бизнес кошелек

Бизнес кошелек - это цифровая система, позволяющая малокомплектным школам организовать выдачу горячего питания детям через сканирование QR-кодов.

Она предназначена для организаций, таких как ТОО, ИП, и их сотрудников, работающих со школами.

Добавление организации

Установка и Регистрация

Привязка школ

Сканирование QR

История выданного горячего питания

## Установка Бизнес кошелька

Устанавливайте Бизнес кошелек через QR либо ищите в во всех площадках

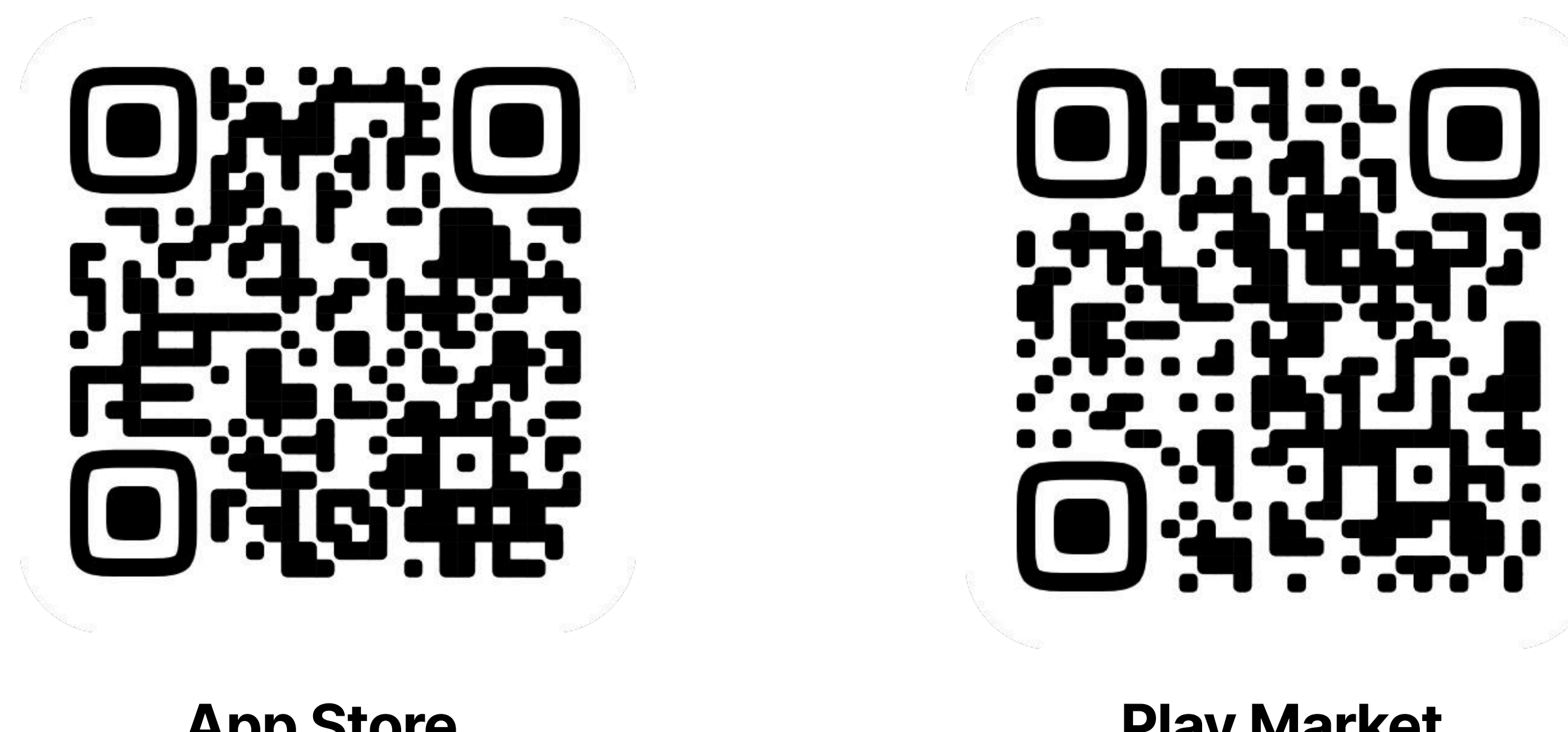

App Store iPhone Play Market Android

https://clck.ru/3EbJNS

https://clck.ru/3EbJQe

AppGallery Huawei

https://clck.ru/3EbJTd

## Установка Бизнес кошелька

### Внутри каждой платформы должна выйти страница бизнес кошелька как на скриншотах

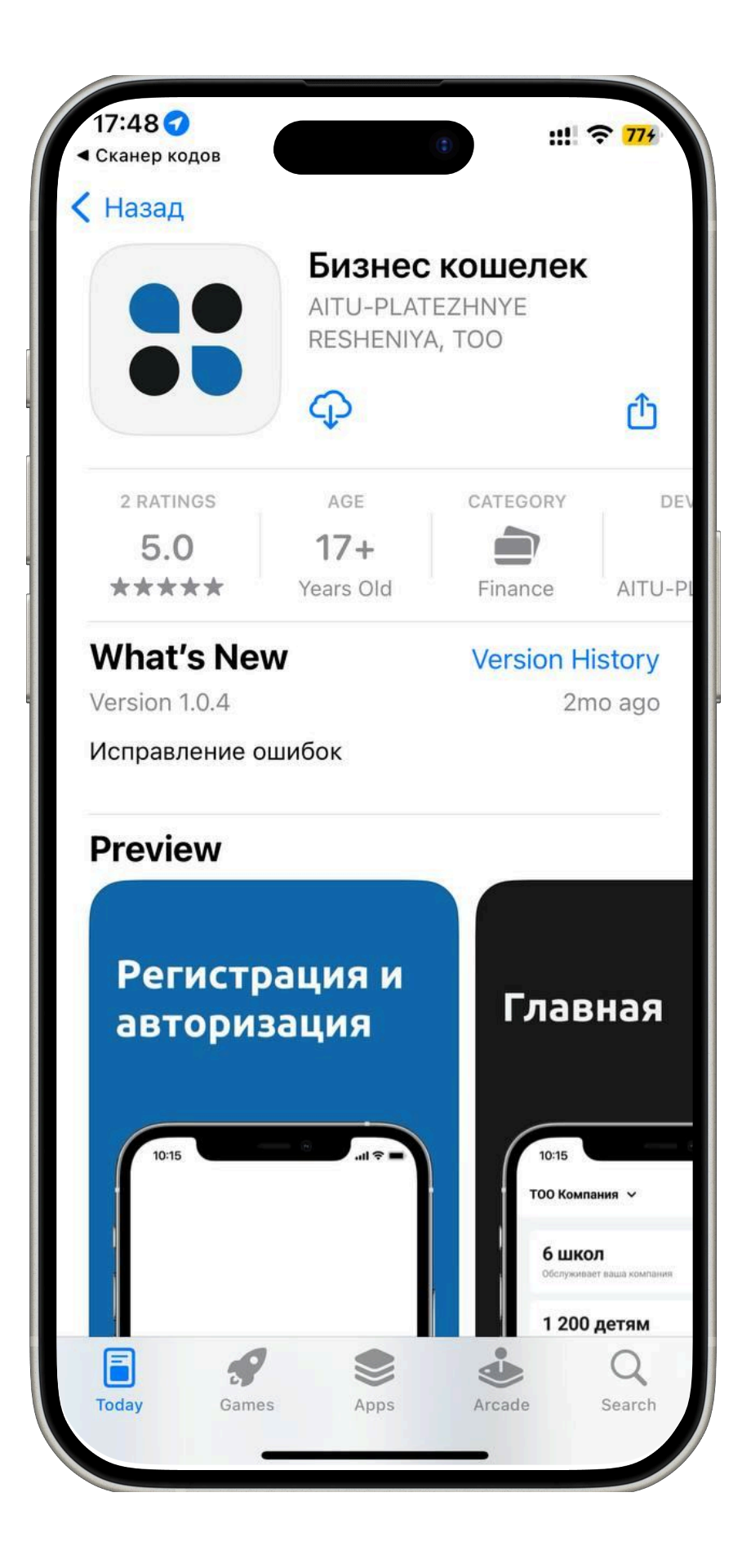

**App Store** 

**iPhone** 

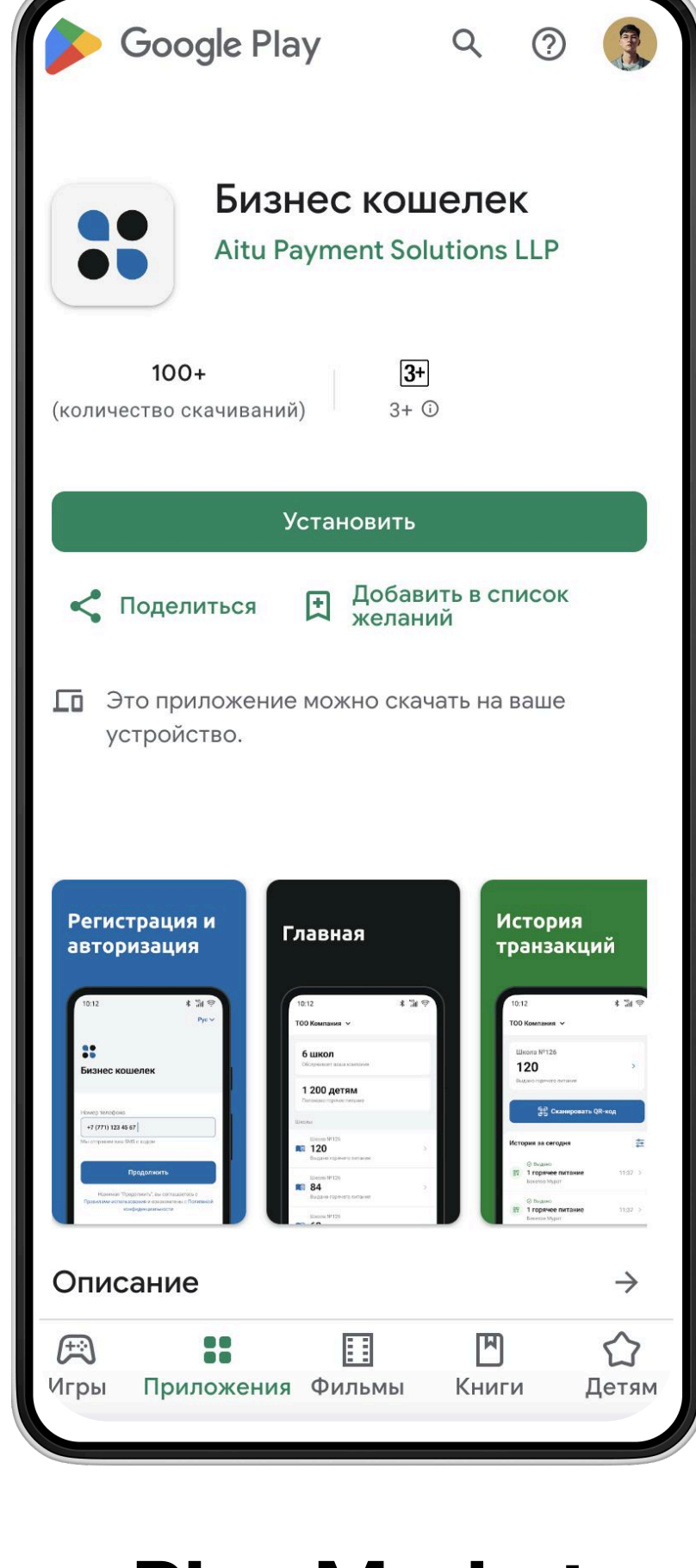

**Play Market** Android

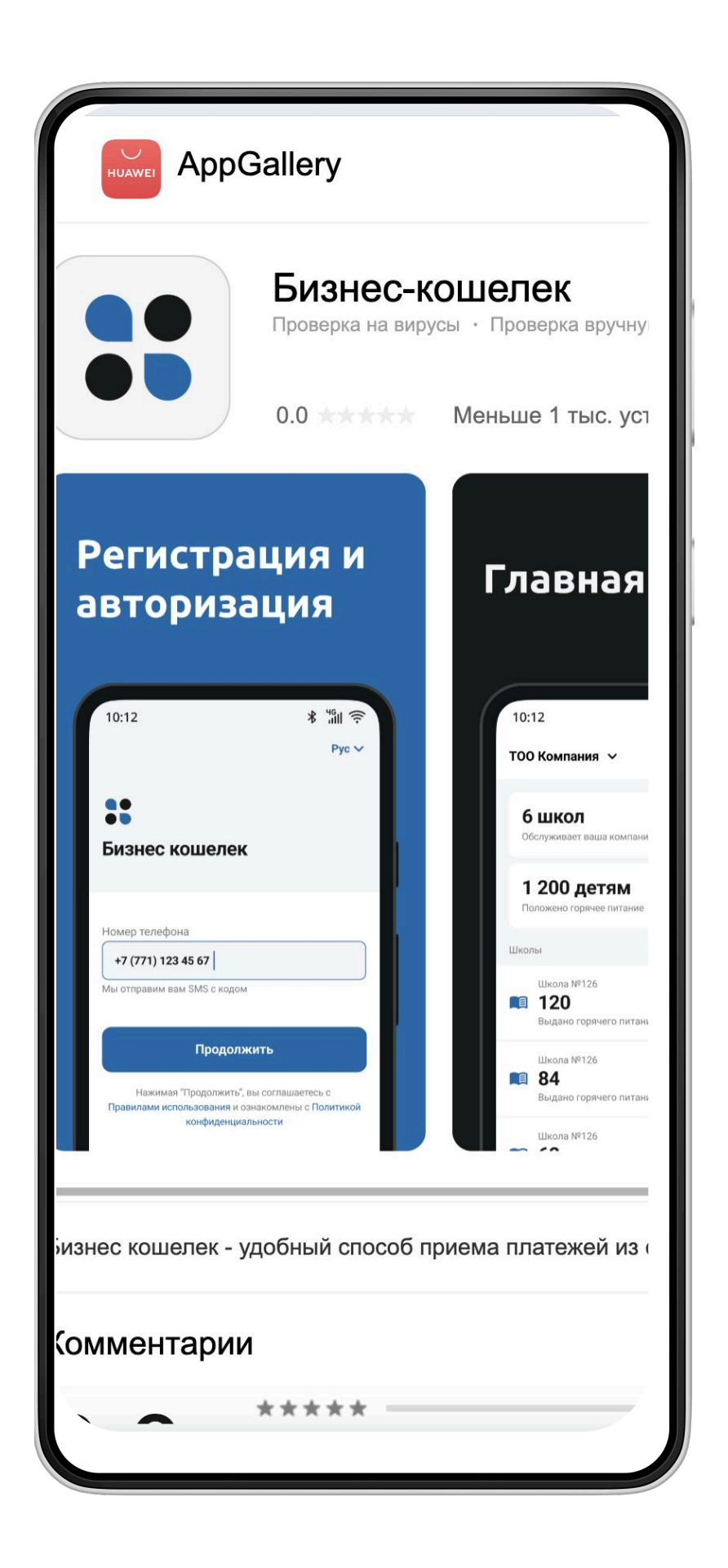

### **AppGallery** Huawei

## Регистрация в Бизнес кошельке для ТОО

### Регистрация для руководителя

| 08:15                               | ::! 🗢 17    |
|-------------------------------------|-------------|
|                                     | Рус         |
|                                     |             |
| •• Социальный кошелек               |             |
| Для бизнеса                         |             |
|                                     |             |
| Номер телефона                      |             |
| +7                                  |             |
| Мы отправим вам SMS с кодом         |             |
| Продолжить                          |             |
| Я принимаю условия Политики конфиде | нциальности |
|                                     |             |
|                                     |             |
|                                     |             |
|                                     |             |
|                                     |             |
|                                     |             |
|                                     |             |
|                                     |             |

\* "III 🤅 Подтверждение номера Введите SMS-код отправленнный на номер +77014447769 Изменить номер 4 Переотправить SMS-код можно через 0:59

- 1. Введите номер телефона
- 2. Нажмите на галочку принятия оферты
- 3. Нажмите на кнопку продолжить

Введите SMS код который пришел на указанный номер

| 10:12    |                         |             | * 'ill 🔶  |
|----------|-------------------------|-------------|-----------|
| < Назад  |                         |             |           |
| Дл<br>со | я быстрог<br>оздайте ПІ | овх<br>ИН к | ода<br>од |
|          |                         |             |           |
|          | Повторите ПИ            | Н код       |           |
|          |                         |             |           |
|          |                         |             |           |
|          |                         |             |           |
|          |                         |             |           |
|          |                         |             |           |
|          |                         |             |           |
|          |                         |             |           |
|          |                         |             |           |
|          |                         |             |           |
|          |                         |             |           |
|          |                         |             |           |
|          |                         |             |           |
|          |                         |             |           |

Установите ПИН код и повторите его

| 10:23   | tı∏ ≎ [])                                                    |
|---------|--------------------------------------------------------------|
| ×       |                                                              |
| Видеои  | <b>ідентификация личности</b><br>роцесс выполняется на сайте |
|         | BD Business ID                                               |
|         |                                                              |
| иин     |                                                              |
|         |                                                              |
| ИМЯ     |                                                              |
| Фамилия |                                                              |
|         |                                                              |
|         | Подтвердить                                                  |
|         | Продолжить                                                   |
|         |                                                              |

- 1. Введите ваш
- ИИН
- Имя
- Фамилия
- Нажмите на кнопку "Подтвердить"

## Добавление аккаунта для ТОО

### Регистрация для руководителя обслуживающей организации(столовой)

| 10:23                                                                      | ı .ı.I <b>≎</b>            |  |
|----------------------------------------------------------------------------|----------------------------|--|
| Нет аккаунтов                                                              |                            |  |
| У вас отсутствуют аккаунт<br>Для добавления бизнес-ког<br>Добавить аккаунт | <b>ы</b><br>⊔елька нажмите |  |
| (+) Добавить                                                               | аккаунт                    |  |
|                                                                            |                            |  |
|                                                                            |                            |  |
|                                                                            |                            |  |
|                                                                            |                            |  |
| <b>Г</b> лавная                                                            | <b>О</b><br>Профиль        |  |
|                                                                            |                            |  |

Перейдите в профиль

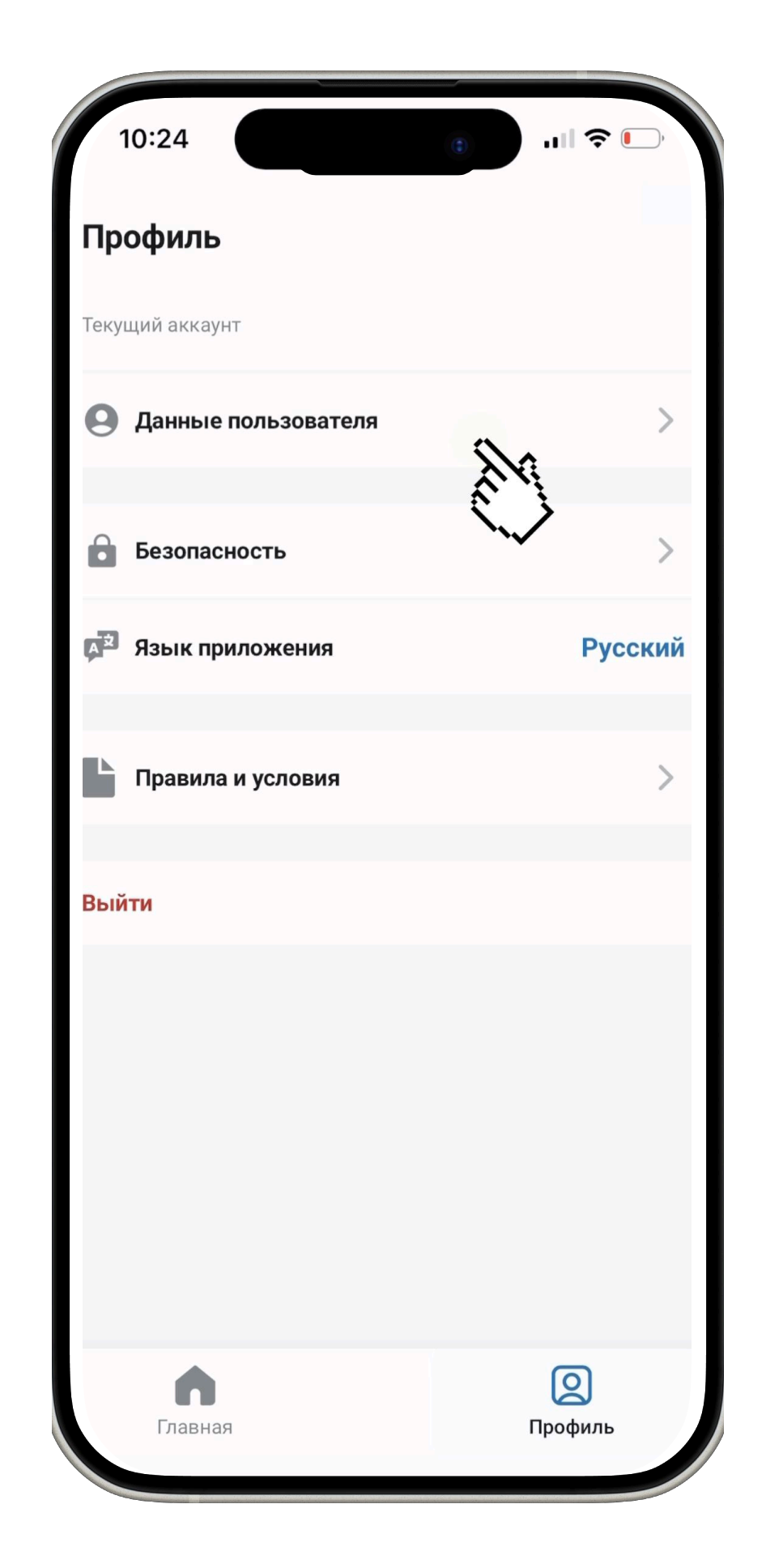

Нажмите на кнопку "Данные пользователя"

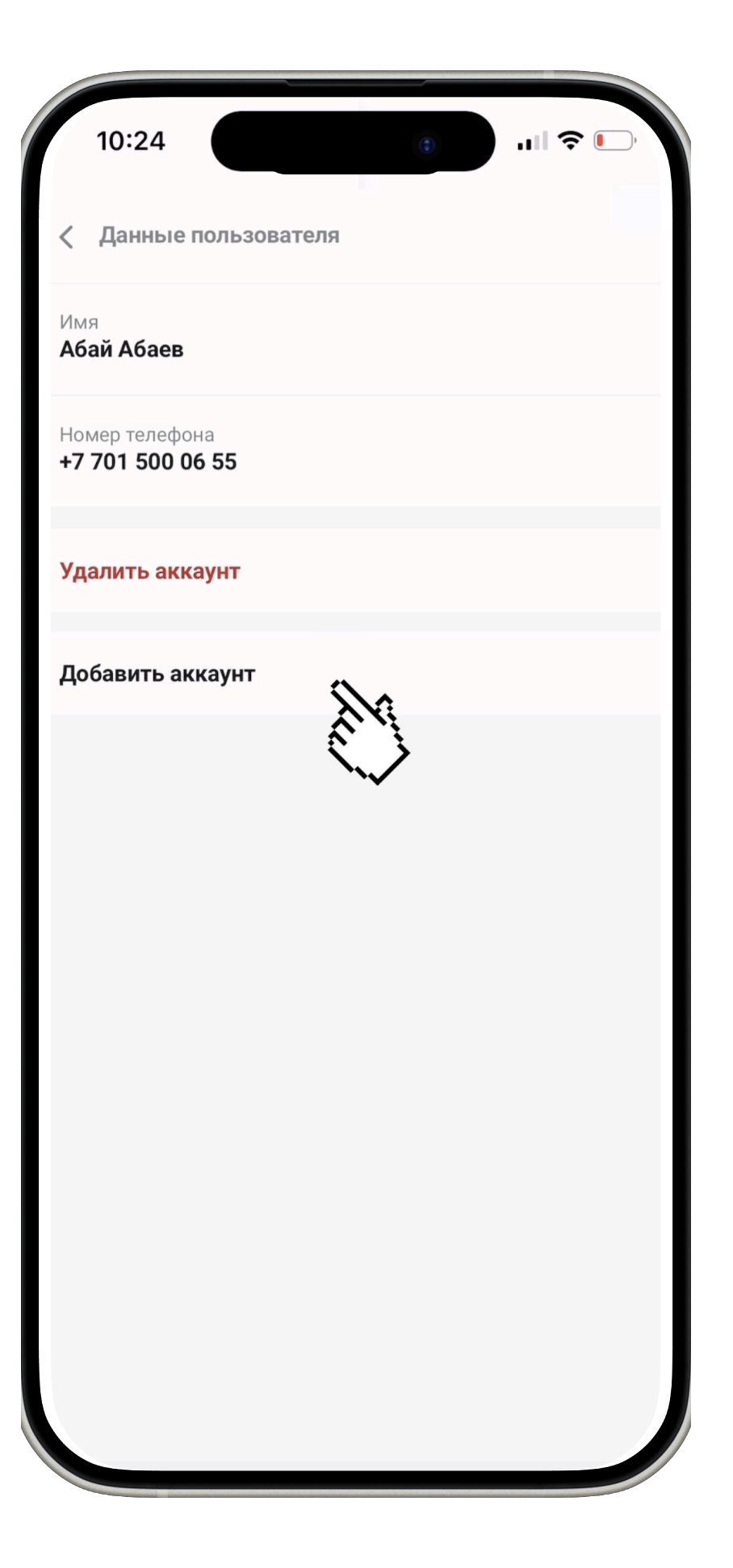

Нажмите на кнопку "Добавить аккаунт"

## Добавление аккаунта для ТОО

### Регистрация руководителя ТОО

|         | 10:25                                                                                                    |
|---------|----------------------------------------------------------------------------------------------------|
| <       | Добавить аккаунт                                                                                                    |
| $\odot$ | юл 🔾 ип                                                                                                    |
| Наи     | менование                                                                                                    |
| т       | ОО «Компания»                                                                                                    |
| БИН     | 1                                                                                                    |
| 2       | 31210451164                                                                                                    |
| Mec     | тоположение                                                                                                    |
| Г.      | Астана                                                                                                    |
|         |                                                                                                    |
| Рол     | ь                                                                                                    |
| (       | Первый руководитель                                                                                                    |
| (       | Лицо, наделенное правом подписи                                                                                                    |
| (       | Сотрудник                                                                                                    |
| (       | Сотрудник отдела кадров, наделенный<br>правом подтверждать заявки на выпуск<br>регистрационных свидетельств поданные от<br>сотрудников юридического лица |
|         | Добавить аккаунт                                                                                                    |
|         |                                                                                                    |

- Заполните данные вашей организации (столовой)
- 2. Выберите роль "Первый руководитель"
- 3. Нажмите на кнопку "Добавить аккаунт"

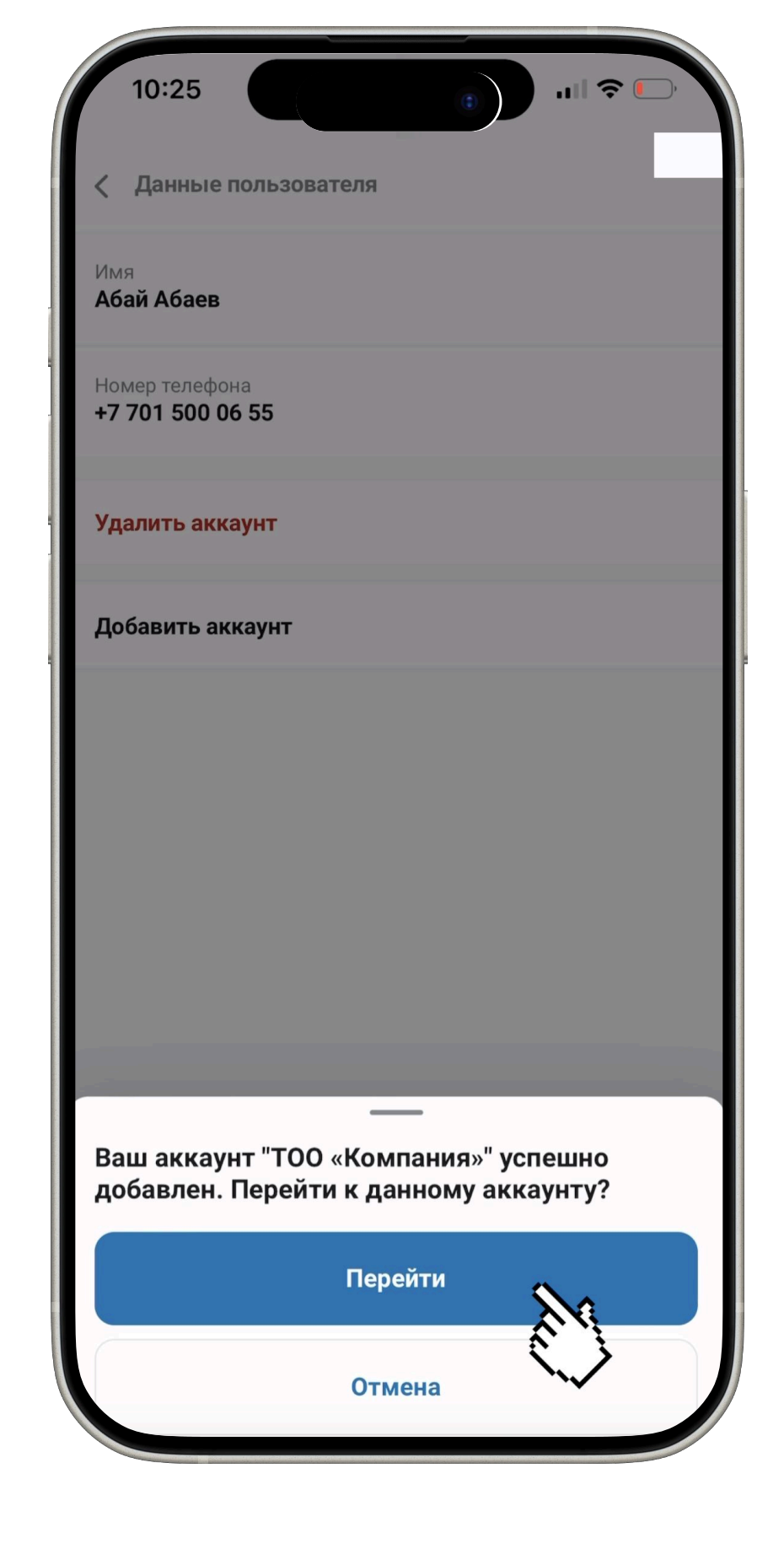

После добавление аккаунта нажмите на кнопку перейти

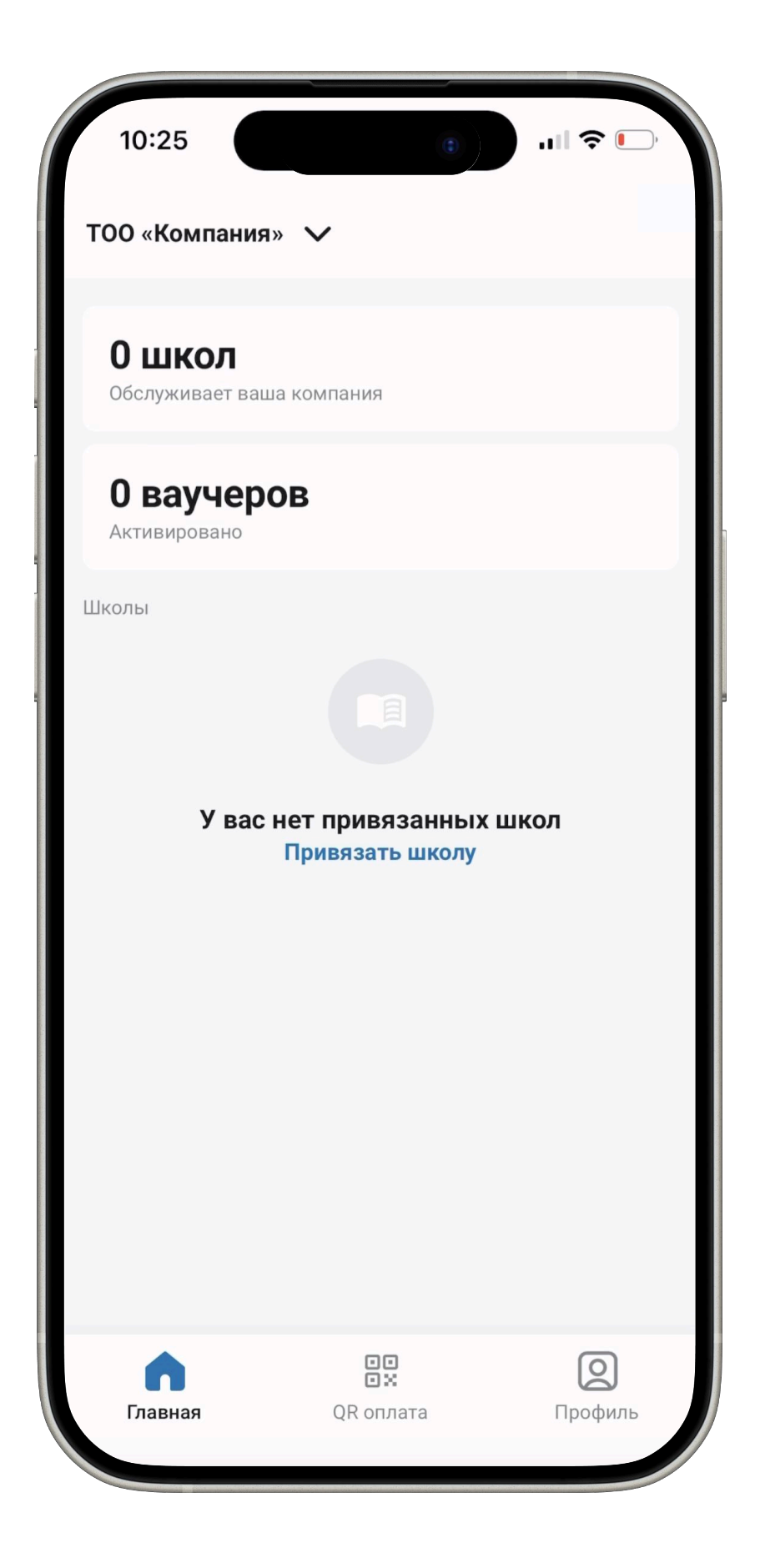

Теперь вы можете привязть школу с которой работаете

## Регистрация в Бизнес кошельке для ТОО

### Регистрация для сотрудника обслуживающей организации(столовой)

| 08:15         |                              | ٢                         | :!! ? 17  |
|---------------|------------------------------|---------------------------|-----------|
|               |                              |                           | Рус       |
|               |                              |                           |           |
| Социаль       | оный коц                     | целек                     |           |
| Для бизнеса   |                              |                           |           |
|               |                              |                           |           |
| Номер телефо  | она                          |                           |           |
| +7            |                              |                           |           |
| Мы отправим в | ам SMS с кодом               |                           |           |
|               |                              |                           |           |
|               | продол                       | 1жить                     |           |
| 🔲 Я принима   | ю условия <mark>Полит</mark> | <mark>ики конфиден</mark> | иальности |
|               |                              |                           |           |
|               |                              |                           |           |
|               |                              |                           |           |
|               |                              |                           |           |
|               |                              |                           |           |
|               |                              |                           |           |
|               |                              |                           |           |
|               |                              |                           |           |

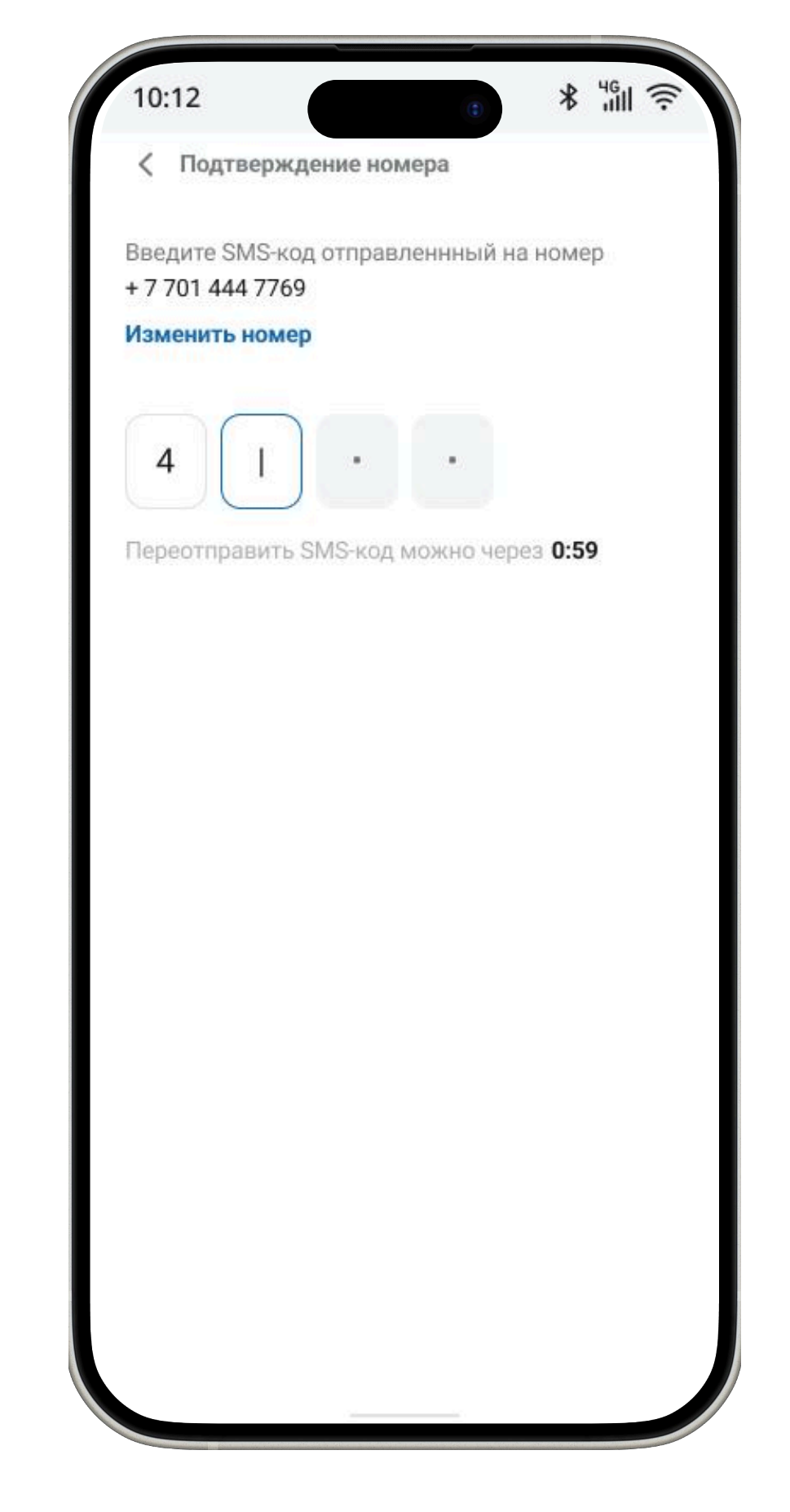

- 1. Введите номер телефона
- 2. Нажмите на галочку принятия оферты
- 3. Нажмите на кнопку продолжить

Введите SMS код который пришел на указанный номер

| 10:12 * " <sup>4</sup> Gu 🖘            |
|----------------------------------------|
| < Назад                                |
| Для быстрого входа<br>создайте ПИН код |
|                                        |
| Повторите ПИН код                      |
|                                        |
|                                        |
|                                        |
|                                        |
|                                        |
|                                        |
|                                        |
|                                        |
|                                        |
|                                        |
|                                        |
|                                        |
|                                        |

Установите ПИН код и повторите его

| 10:23<br>×          |                                                                         |
|---------------------|-------------------------------------------------------------------------|
| <b>Видеои</b><br>⊓⊧ | адентификация личности<br>роцесс выполняется на сайте<br>ВD Business ID |
| иин                 |                                                                         |
| Имя                 |                                                                         |
| Фамилия             |                                                                         |
|                     | Подтвердить                                                             |
|                     | Продолжить                                                              |

- 1. Введите ваш
- ИИН
- Имя
- Фамилия
- Нажмите на кнопку "Подтвердить"

## Добавление аккаунта для ТОО

### Регистрация для сотрудника обслуживающей организации(столовой)

| 10:23                                                                     | ()<br>III ?                 |  |
|---------------------------------------------------------------------------|-----------------------------|--|
| Нет аккаунтов                                                             |                             |  |
| У вас отсутствуют аккаунт<br>Для добавления бизнес-ко<br>Добавить аккаунт | <b>ъі</b><br>шелька нажмите |  |
| 🕂 Добавить                                                                | аккаунт                     |  |
|                                                                           |                             |  |
|                                                                           |                             |  |
|                                                                           |                             |  |
|                                                                           |                             |  |
|                                                                           |                             |  |
|                                                                           |                             |  |
|                                                                           |                             |  |
|                                                                           |                             |  |
|                                                                           | N                           |  |
|                                                                           |                             |  |

Перейдите в профиль

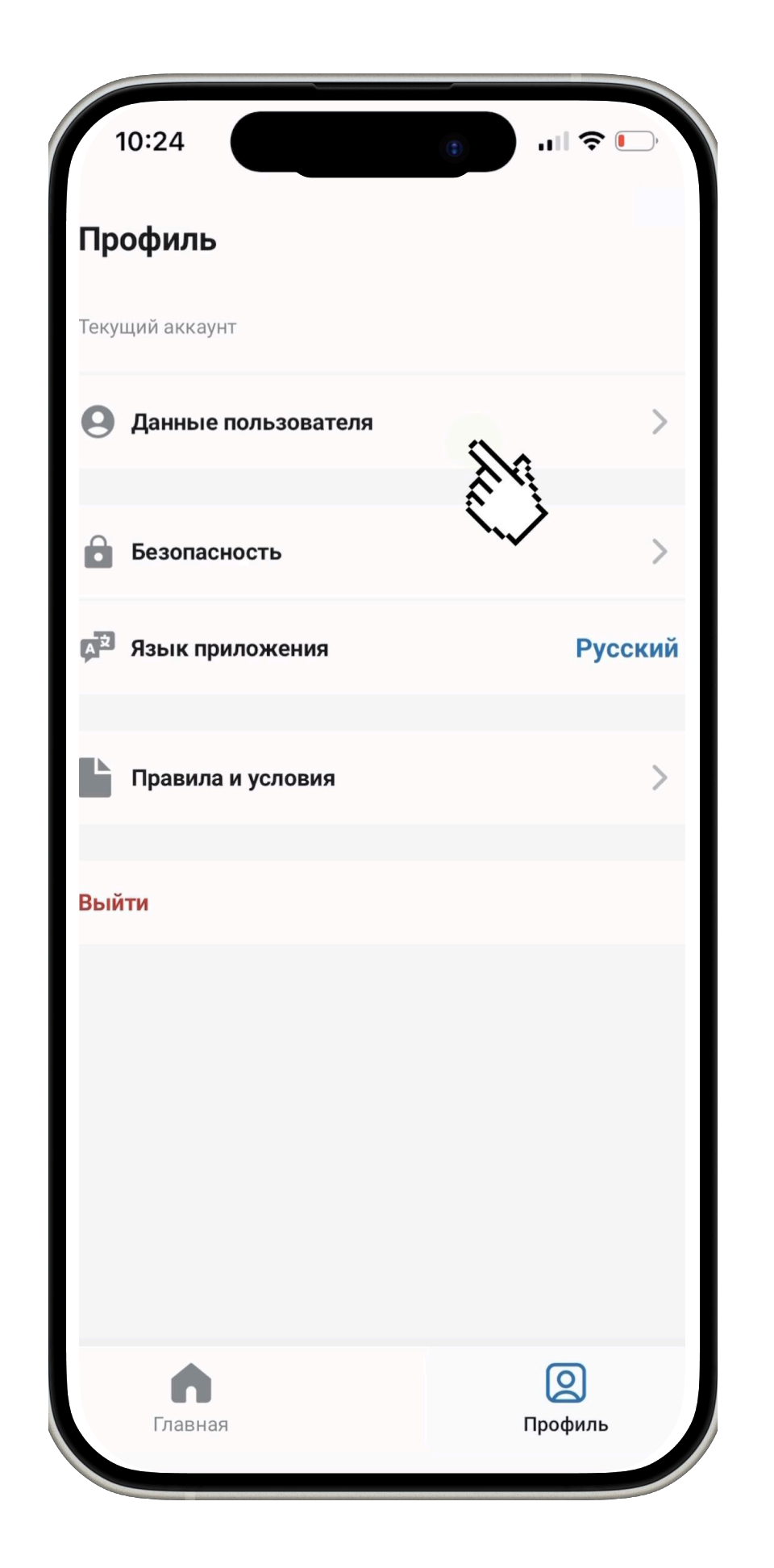

Нажмите на кнопку "Данные пользователя"

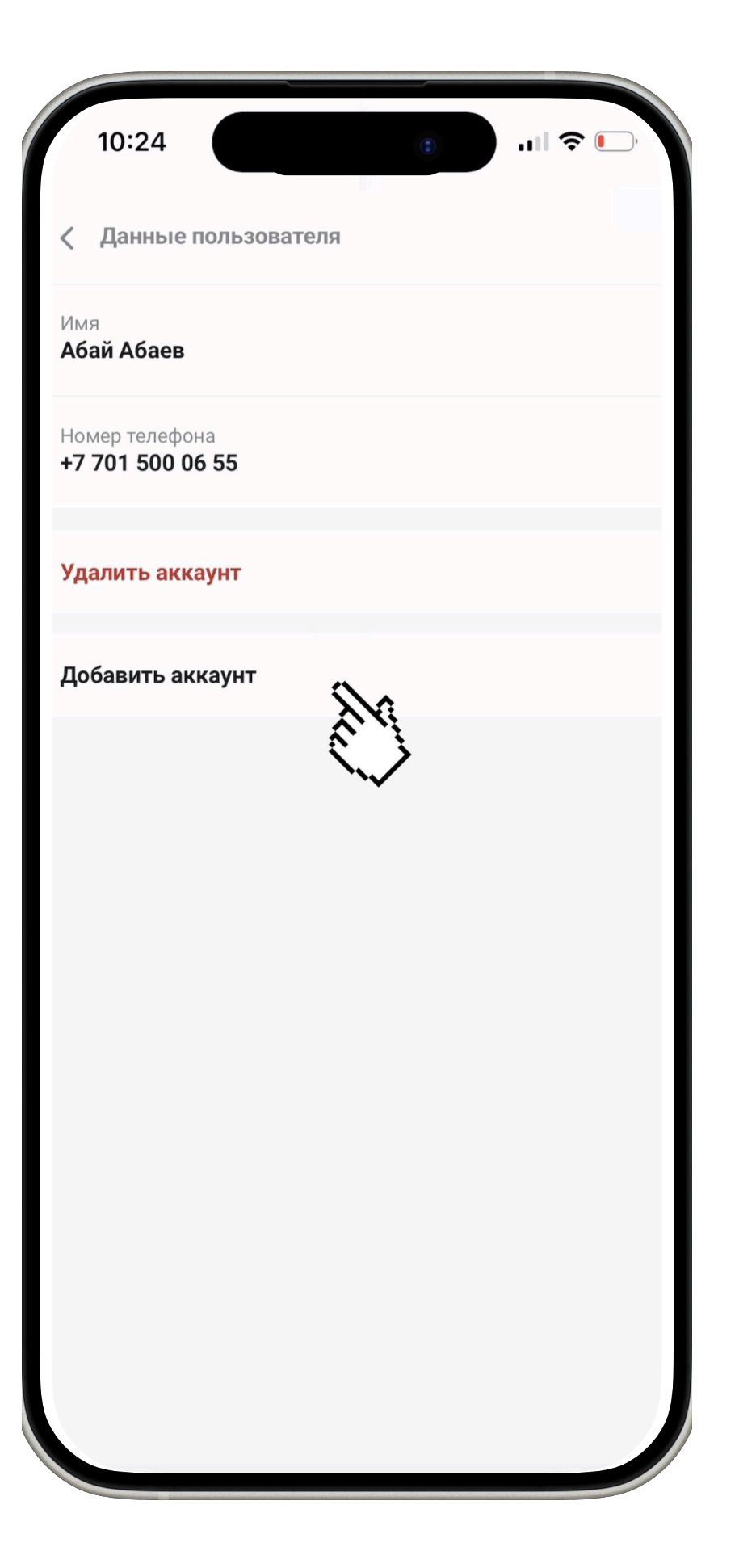

Нажмите на кнопку "Добавить аккаунт"

## Добавление аккаунта для ТОО

### После регистрации и привязки школы руководителем, аккаунт добавляет сотрудник

| 14:42      |                                                                                 | (1)                                                              | ::!! 4G 👀                       |
|------------|---------------------------------------------------------------------------------|------------------------------------------------------------------|---------------------------------|
| 🔇 Доба     | вить аккаунт                                                                    |                                                                  |                                 |
| Тип акка   | аунта                                                                           |                                                                  |                                 |
| 💿 ЮЛ       | О ИП                                                                            |                                                                  |                                 |
| Наимено    | вание                                                                           |                                                                  |                                 |
|            |                                                                                 |                                                                  |                                 |
| БИН        |                                                                                 |                                                                  |                                 |
|            |                                                                                 |                                                                  |                                 |
| Местопол   | ложение                                                                         |                                                                  |                                 |
|            |                                                                                 |                                                                  |                                 |
|            |                                                                                 |                                                                  |                                 |
| Роль       |                                                                                 |                                                                  |                                 |
| () П       | ервый руководите                                                                | ель                                                              |                                 |
| Ол         | ицо, наделенное п                                                               | равом подпис                                                     | и                               |
| <b>O</b> C | отрудник                                                                        |                                                                  |                                 |
|            | отрудник отдела к<br>оавом подтвержда<br>эгистрационных си<br>г сотрудников юри | адров, наделе<br>ать заявки на<br>видетельств п<br>идического ли | нный<br>выпуск<br>оданные<br>ца |
|            | Добавит                                                                         | ь аккаунт                                                        |                                 |
|            | -                                                                               |                                                                  |                                 |

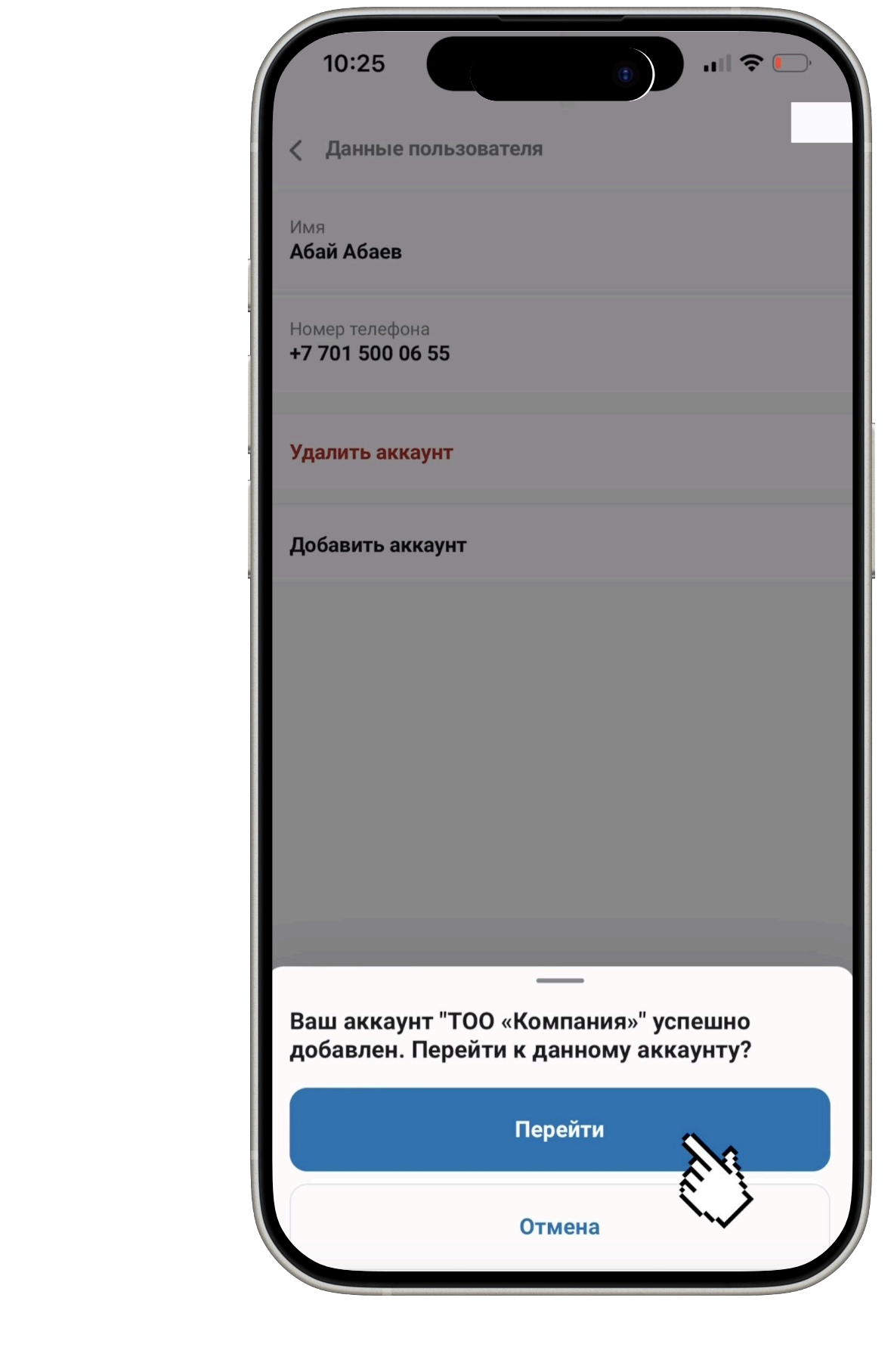

- Заполните данные вашей организации (столовой)
- 2. Выберите роль "Сотрудник"
- Нажмите на кнопку "Добавить аккаунт"

После добавление аккаунта нажмите на кнопку перейти

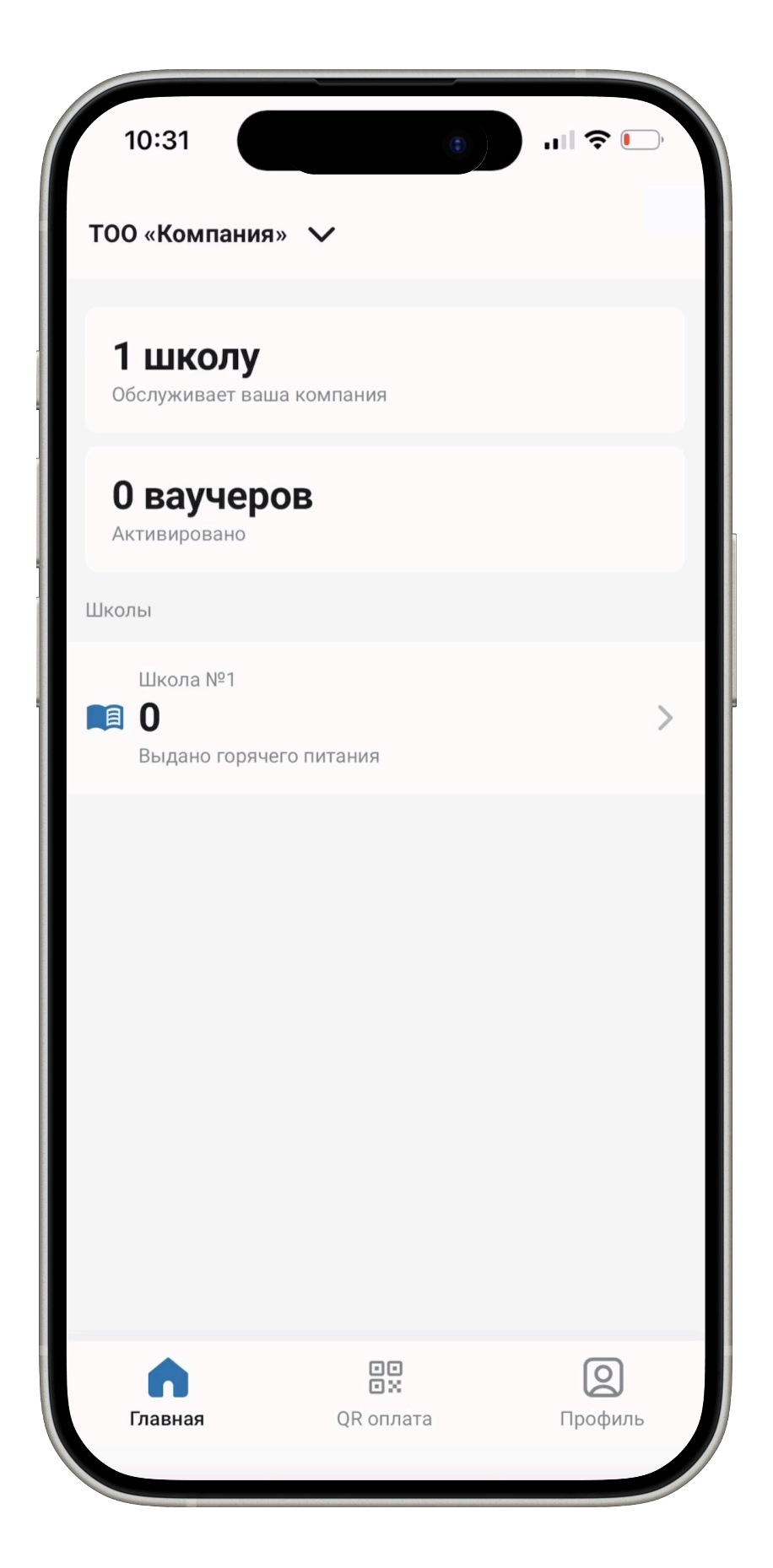

Теперь вы можете сканировать QR ВАЖНО: Если вы не видите свою школу в списке, сообщите об этом руководителю для приязки

## Регистрация в Бизнес кошельке для ИП

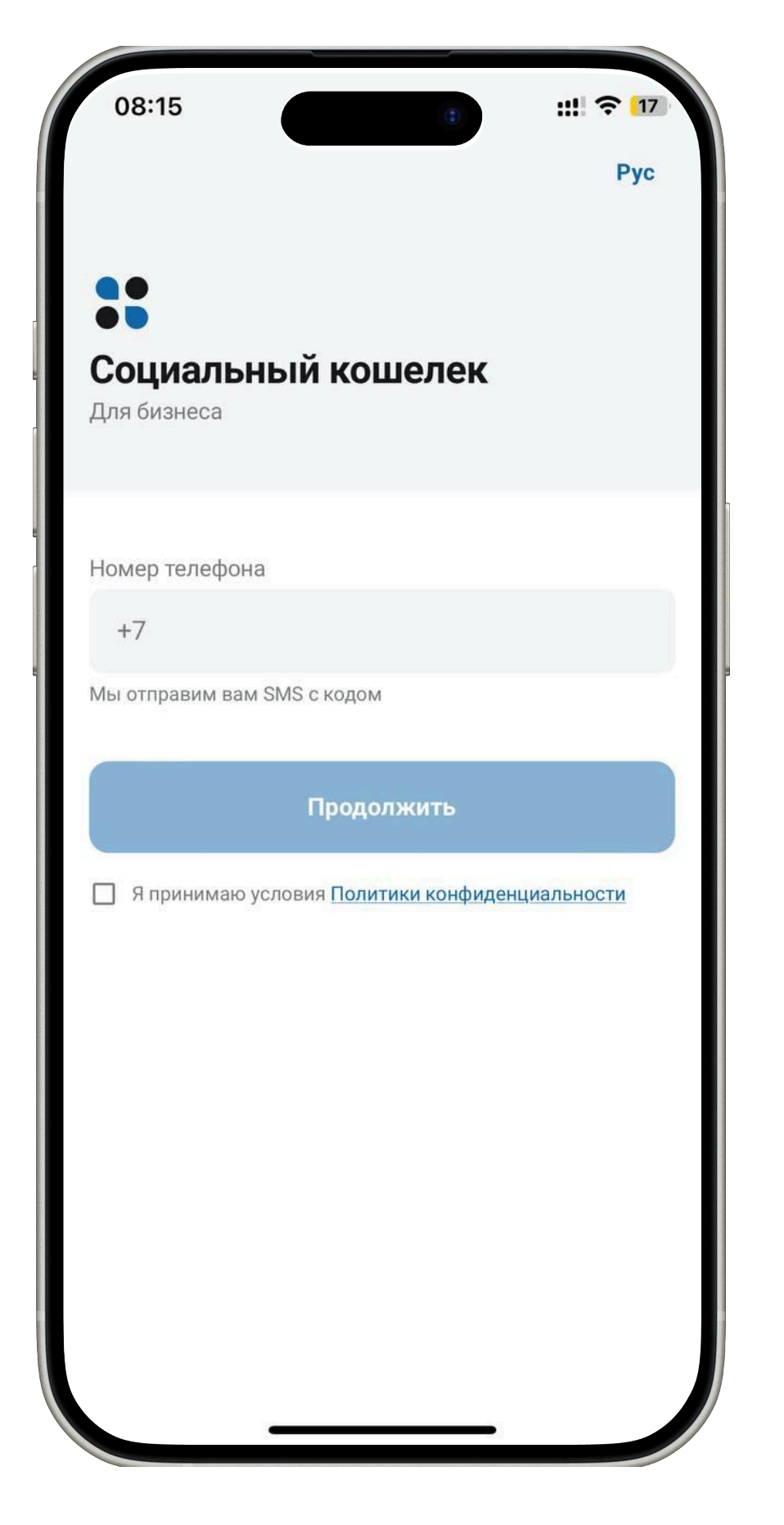

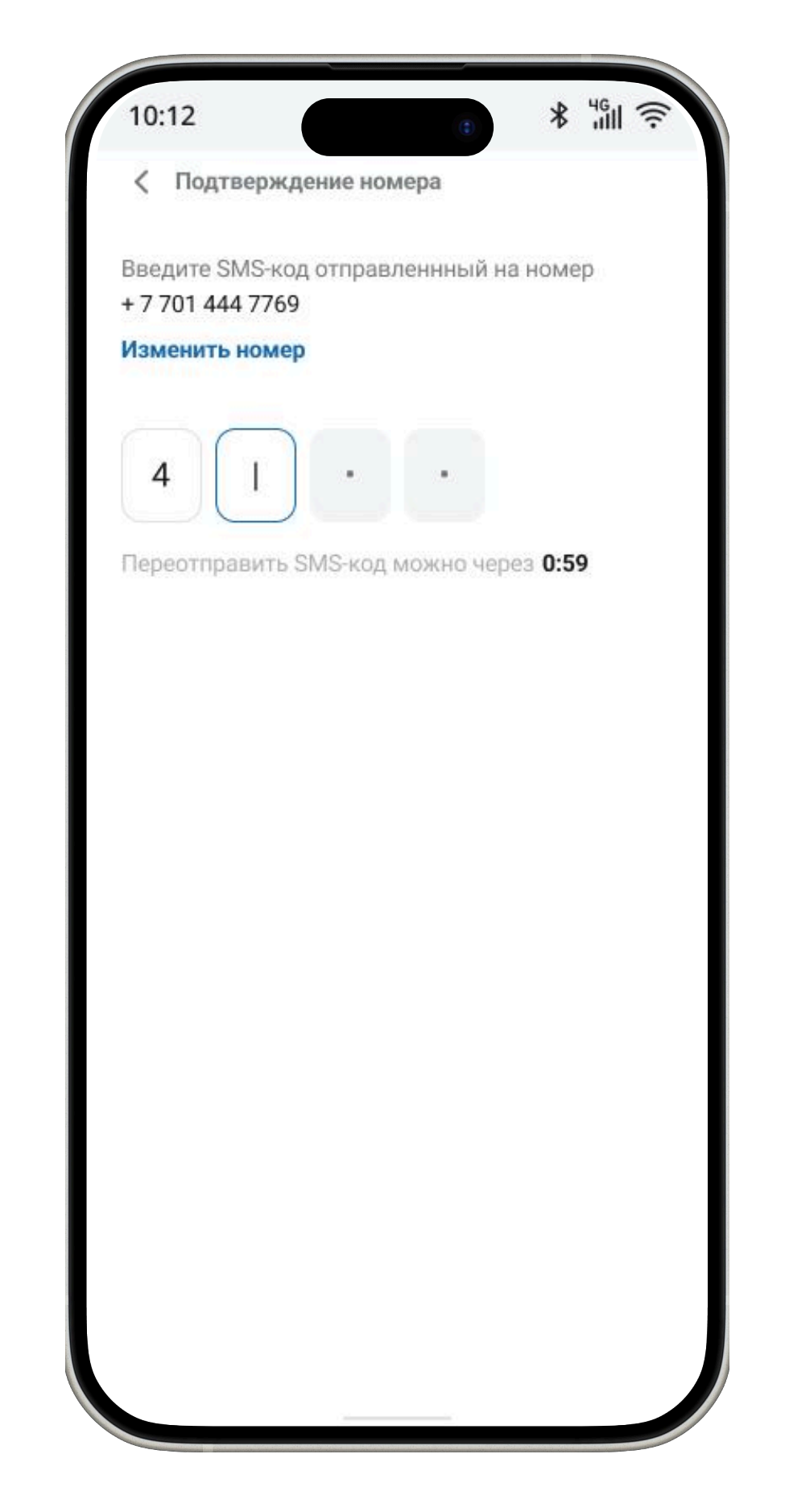

- 1. Введите номер телефона
- 2. Нажмите на галочку принятия оферты
- 3. Нажмите на кнопку продолжить

Введите SMS код который пришел на указанный номер

| 10:12 * " <sup>46</sup> "              |
|----------------------------------------|
| < Назад                                |
| Для быстрого входа<br>создайте ПИН код |
|                                        |
| Повторите ПИН код                      |
|                                        |
|                                        |
|                                        |
|                                        |
|                                        |
|                                        |
|                                        |
|                                        |
|                                        |
|                                        |
|                                        |
|                                        |
|                                        |

Установите ПИН код и повторите его

| 10:23                |                                     |                                    |                         |
|----------------------|-------------------------------------|------------------------------------|-------------------------|
| <b>Видеои</b><br>Про | дентифиі<br>оцесс выполн<br>ВD Busi | кация л<br>няется на с<br>iness ID | <b>іичности</b><br>айте |
| ИИН                  |                                     |                                    |                         |
| 1мя                  |                                     |                                    |                         |
| Фамилия              |                                     |                                    |                         |
|                      | Подтве                              | рдить                              |                         |
|                      | Продол                              | іжить                              |                         |
|                      | Продол                              | іжить                              |                         |

- 1. Введите ваш
- ИИН
- Имя
- Фамилия
- Нажмите на кнопку "Подтвердить"

## Добавление аккаунта для ИП

### Регистрация для руководителя и сотрудника обслуживающей организации(столовой)

| 10:23                                                    | 10:24               |
|----------------------------------------------------------|---------------------|
| ет аккаунтов                                             | Профиль             |
| вас отсутствуют аккаунты                                 | Текущий аккаунт     |
| ля добавления бизнес-кошелька нажмите<br>обавить аккаунт | Данные пользователя |
| 🕂 Добавить аккаунт                                       | Безопасность        |
|                                                          |                     |
|                                                          | д Лзык приложения   |
|                                                          | Равила и условия    |
|                                                          | Выйти               |
|                                                          |                     |
|                                                          |                     |
|                                                          |                     |
|                                                          |                     |
|                                                          |                     |
| Главная Профиль                                          | Главная             |

Перейдите в профиль

Нажмите на кнопку "Данные пользователя"

| e .11 | <b>⇒</b> ■   |
|-------|--------------|
|       | >            |
| ~~    | ><br>Русский |
|       | >            |
|       |              |
| Проф  | Оиль         |

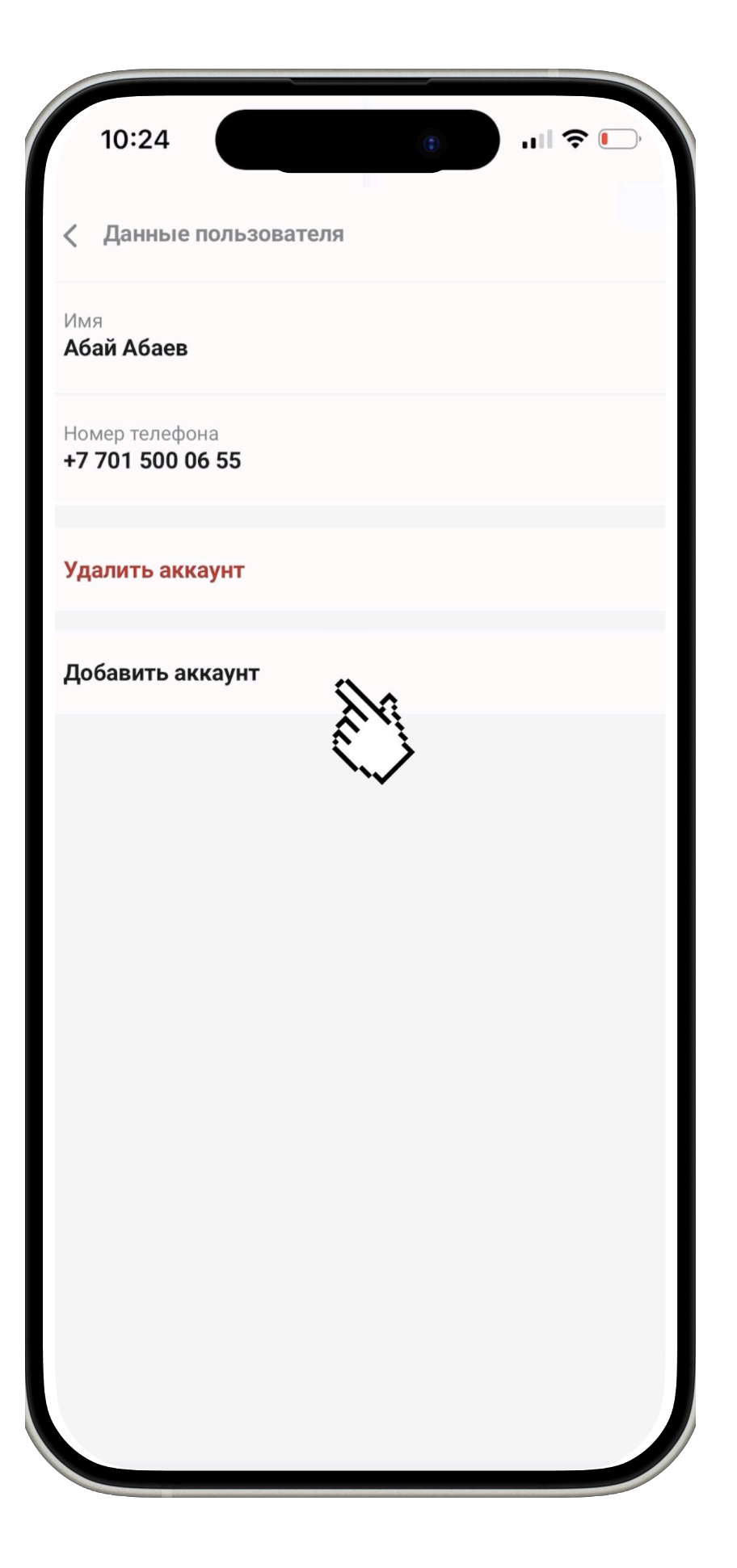

Нажмите на кнопку "Добавить аккаунт"

## Добавление аккаунта для ИП

### Данный шаг проходит руководитель и сотрудник обслуживающего органа (столовой)

| Добавить аккаун     Тип аккаунта     ЮЛ      ИП     ИП | нт              |  |
|--------------------------------------------------------|-----------------|--|
| Наименование                                           |                 |  |
| Асхана 1                                               |                 |  |
| ИИН                                                    |                 |  |
|                                                        |                 |  |
| До                                                     | обавить аккаунт |  |
|                                                        |                 |  |
|                                                        |                 |  |
|                                                        |                 |  |

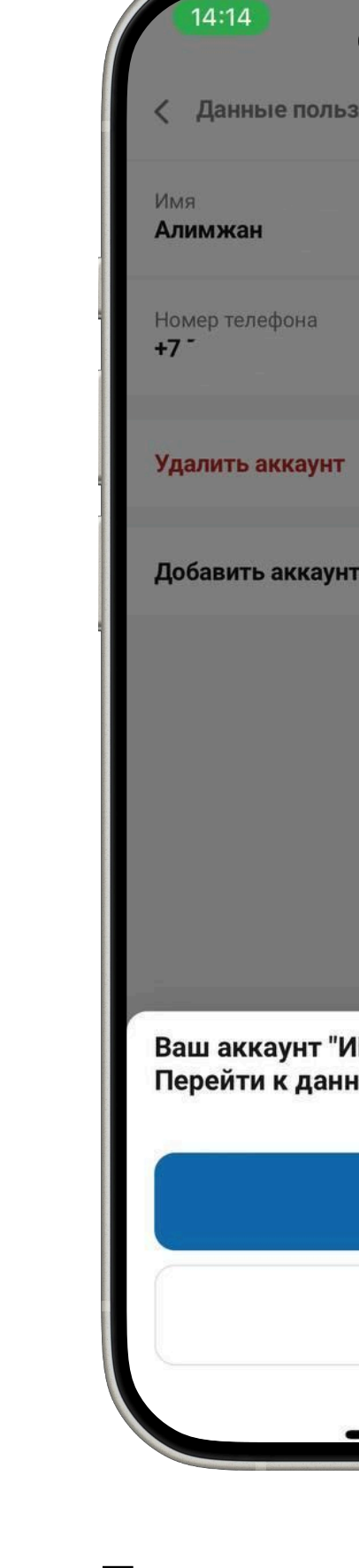

- Заполните данные вашей организации (столовой)
- Нажмите на кнопку "Добавить аккаунт"

После добавление аккаунта нажмите на кнопку перейти

| (1) ### 4G 🕑                                     |
|--------------------------------------------------|
| озователя                                        |
|                                                  |
|                                                  |
|                                                  |
|                                                  |
| п                                                |
|                                                  |
|                                                  |
|                                                  |
|                                                  |
| ИП Асхана 1" успешно добавлен.<br>ному аккаунту? |
| Перейти                                          |
| Отмена                                           |
|                                                  |
|                                                  |

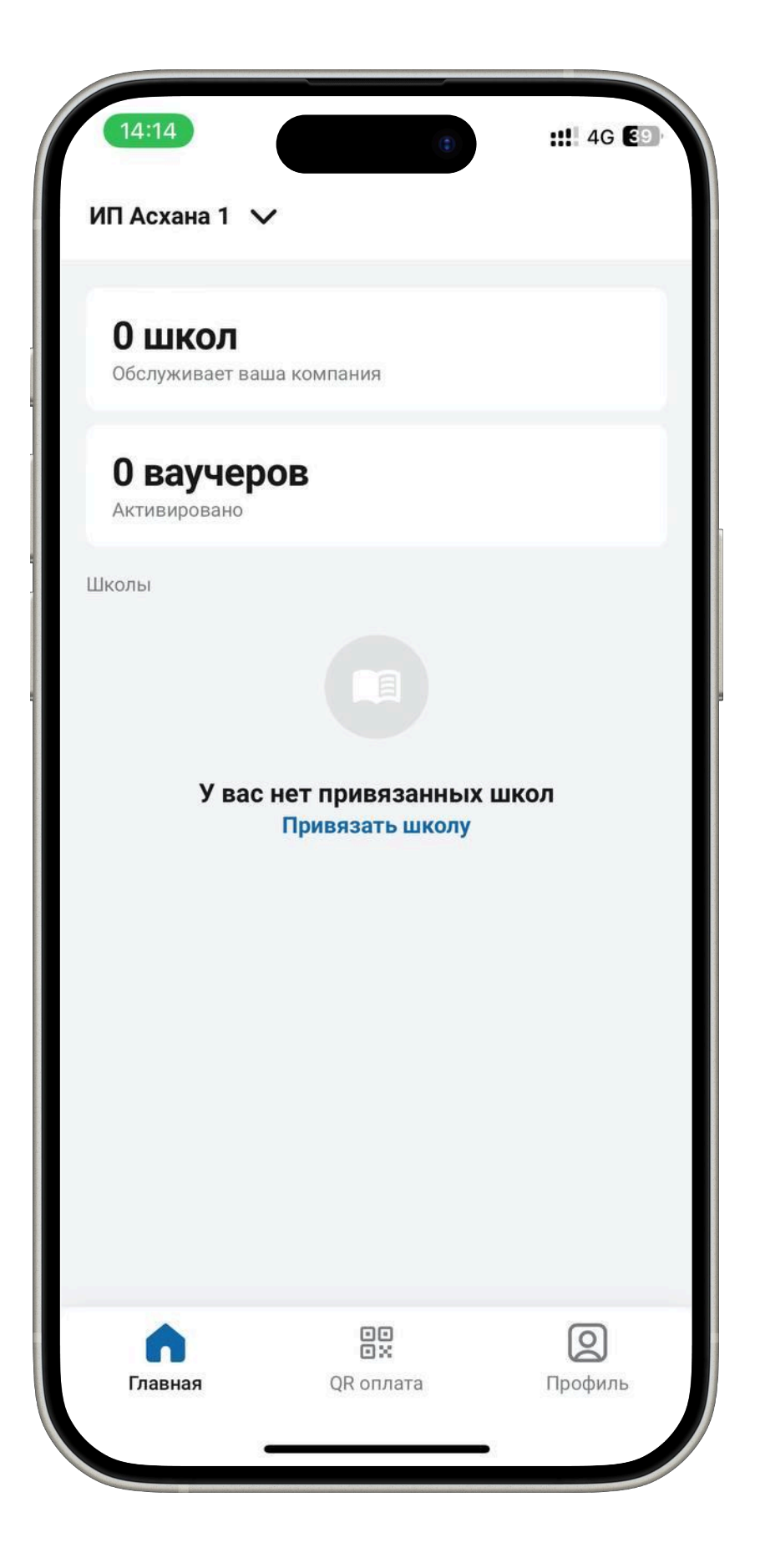

Теперь вы можете привязть школу с которой работаете

### Привязка школы

### Данный шаг **одинаковый** для ИП и ТОО

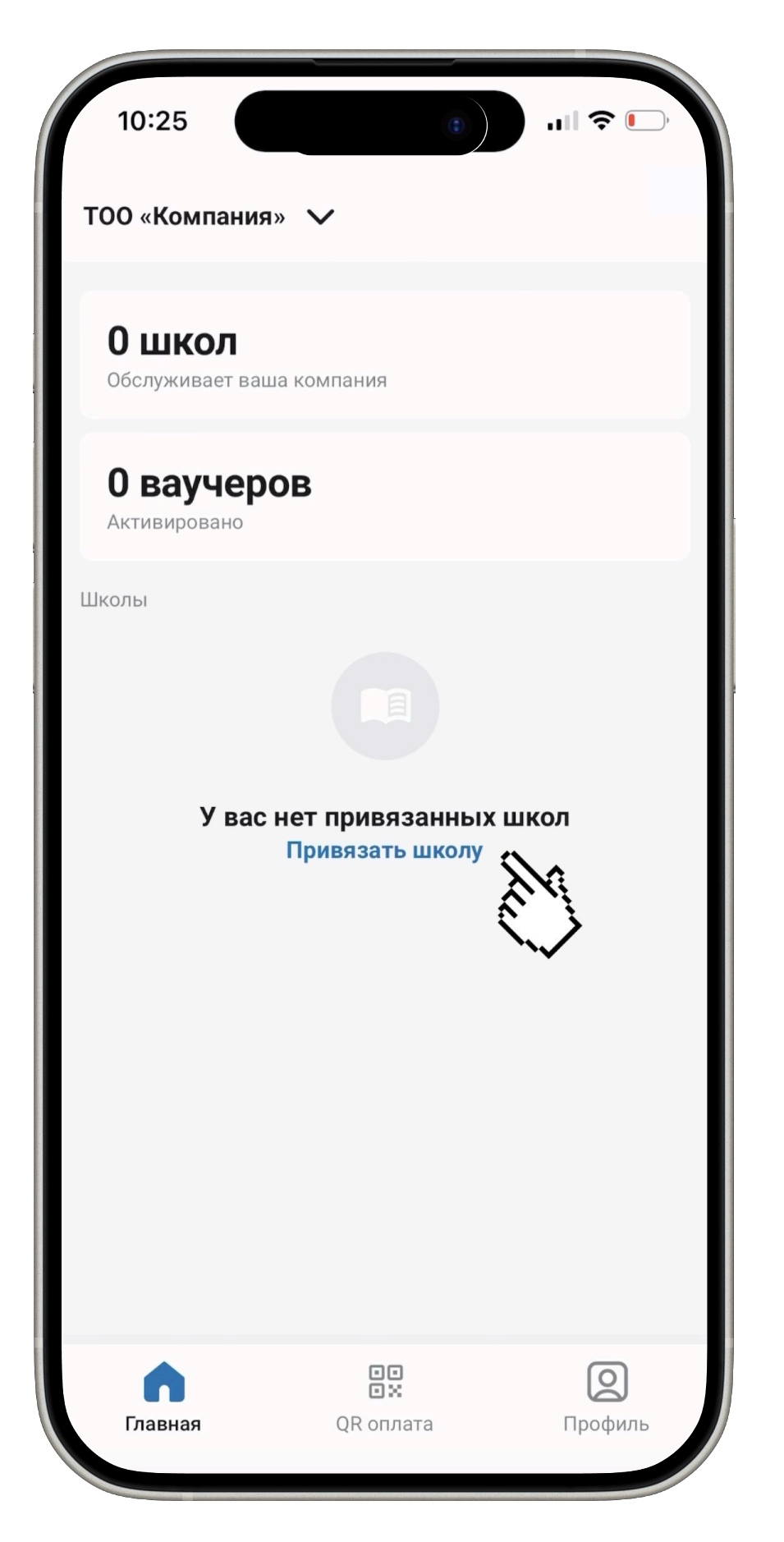

Нажмите кнопку "Привязать школу"

|                     | 10:31                  |                    |   |     |     | • | ail | ? I | _,           |
|---------------------|------------------------|--------------------|---|-----|-----|---|-----|-----|--------------|
| Поис                | скшко                  | олы                |   |     |     |   |     |     | ×            |
|                     | ک ا⊓∘                  | ИСК                |   |     |     |   |     |     |              |
| Шко                 | <b>ла №</b> 1          | 1232               | 1 |     |     |   |     |     |              |
| 1111                | 400098                 | 355                |   |     |     |   |     |     |              |
| <b>Шко</b><br>11124 | <b>ла №1</b><br>400097 | 1 <b>1</b><br>791  |   |     |     |   |     |     |              |
| <b>Шко</b><br>1111  | <b>ла №1</b><br>400097 | <b>I</b><br>792    |   |     |     |   |     |     |              |
| <b>Шко</b><br>1111- | <b>ла №1</b><br>400097 | 1 <b>1</b><br>791  |   |     |     |   |     |     |              |
| <b>Шко</b>          | <b>ла №1</b><br>₄∩∩∩97 | 1 <b>23</b><br>194 |   |     |     |   |     |     |              |
| $\sim$              | $\sim$                 |                    |   |     |     |   |     |     | ОК           |
|                     | я                      |                    |   | Н   | ly  |   |     | Как |              |
| 1                   | 2                      | 3                  | 4 | 5   | 6   | 7 | 8   | 9   | 0            |
| -                   | 1                      | :                  | ; | (   | )   | ₽ | &   | @   | "            |
| #+=                 |                        | •                  | , |     | ?   | ! | ,   |     | $\bigotimes$ |
| АБВ                 |                        |                    |   | Про | бел |   |     | Вво | д            |
|                     | €                      |                    |   |     |     |   |     | Ç   |              |

### Выберите школу из списка

|        | 0.01   |       |   |     |     |   |   |         |              |
|--------|--------|-------|---|-----|-----|---|---|---------|--------------|
| 1      | 0:31   |       |   |     |     | • |   | · 🌩 ' 📕 | ,            |
| Поис   | кшк    | олы   |   |     |     |   |   |         | ×            |
| C      | 2 11   | 114   |   |     |     |   |   | ×       |              |
| Школ   | ⊓a Nº1 | 11232 | 1 |     |     |   |   |         |              |
| 11114  | 100098 | 355   |   |     |     |   |   |         |              |
| Школ   | na Nº1 | 1     |   |     |     |   |   |         |              |
| 11114  | 100097 | 792   |   |     |     |   |   |         |              |
| Школ   | ⊓a Nº1 | 11    |   |     |     |   |   |         |              |
| 11114  | 100097 | 791   |   |     |     |   |   |         |              |
| Школ   | na №1  | 123   |   |     |     |   |   |         |              |
| 11114  | 100097 | /94   |   |     |     |   |   |         |              |
|        |        |       |   |     |     |   |   |         |              |
| $\sim$ | $\sim$ |       |   |     |     |   |   |         | ок           |
| «      | 11114  | 1»    |   |     |     |   |   |         |              |
| 1      | 2      | 3     | 4 | 5   | 6   | 7 | 8 | 9       | 0            |
| -      | 1      | :     | ; | (   | )   | ₽ | & | @       | "            |
| #+=    |        |       | , |     | ?   | ! | , |         | $\bigotimes$ |
| АБВ    | ÷      |       |   | Про | бел |   |   | Вво     | д            |
|        | ₿      |       |   |     |     |   |   | Ç       |              |

Также можете найти школу через поиск написав БИН или наименованию

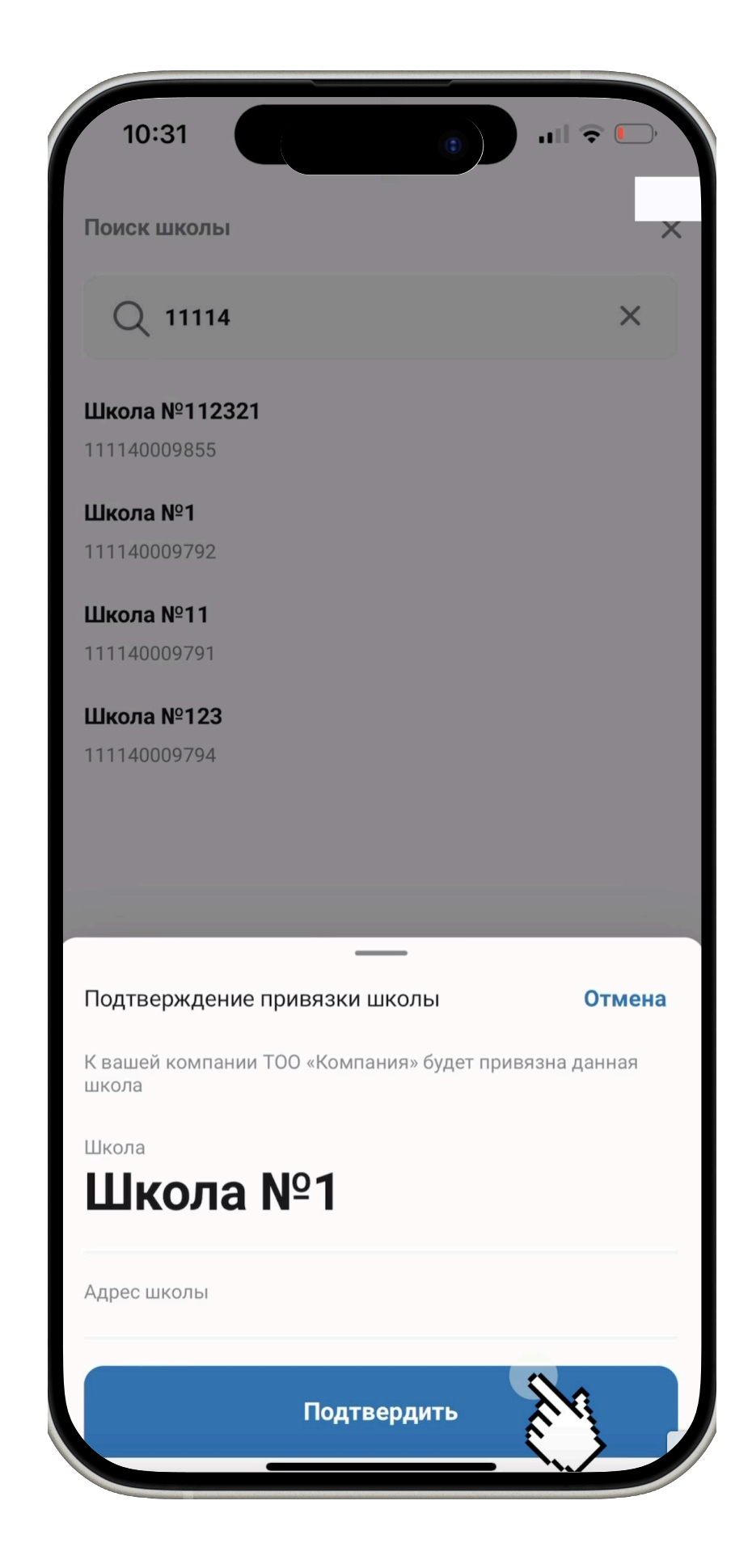

После выбора нажмите кнопку "Подтвердить"

### Привязка нескольких школ

### Если обслуживающая организация работает с несколькими школами

| ТОО «Компания» ✓<br>1 школу<br>Облуживает ваша компания<br>0 ваучеров<br>Ативировано<br>Школа №1<br>0 выдано горячего питания | 10:31                                   | ٢                     |                     |
|----------------------------------------------------------------------------------------------------|-----------------------------------------|-----------------------|---------------------|
| <ul> <li>Варано горячего питания</li> </ul>                                                                                   | ТОО «Компания                           | » 🗸                   |                     |
| Ваучеров<br>Активировано<br>Школа №1<br>© 0<br>Выдано горячего питания                                                        | <b>1 школу</b><br>Обслуживает ваш       | а компания            |                     |
| Школа №1<br>О<br>Выдано горячего питания                                                                                      | <b>О ваучеро</b><br>Активировано        | ЭВ                    |                     |
| Школа №1<br>Въдано горячего питания                                                                                           | Школы                                   |                       |                     |
|                                                                                                    | Школа №1<br><b>П О</b><br>Выдано горяче | го питания            | >                   |
|                                                                                                    |                                         |                       |                     |
|                                                                                                    |                                         |                       |                     |
|                                                                                                    |                                         |                       |                     |
|                                                                                                    |                                         |                       |                     |
|                                                                                                    |                                         |                       |                     |
| Главная QR оплата Профиль                                                                                                    | <b>Г</b> лавная                         | ∎∎<br>⊇×<br>QR оплата | <b>О</b><br>Профиль |

Перейдите в "Профиль"

| 12:23                                  | 1                | <b>::!</b> 5G 164   |
|----------------------------------------|------------------|---------------------|
| Профиль                                |                  |                     |
| Текущий аккаунт<br><b>ТОО асхана 2</b> |                  | Сменить             |
| Данные поль                            | <b>эзователя</b> | >                   |
| 🔳 Привязанны                           | е школы          | >                   |
| Соотрудники                            |                  | >                   |
| 🔒 Безопасност                          | ь                | >                   |
| 🔊 Язык прилож                          | кения            | Русский             |
| Правила и ус                           | ловия            | >                   |
| Выйти                                  |                  |                     |
|                                        |                  |                     |
| Главная                                | QR оплата        | <b>О</b><br>Профиль |
|                                        |                  |                     |

Нажмите на кнопку "Привязанные школы"

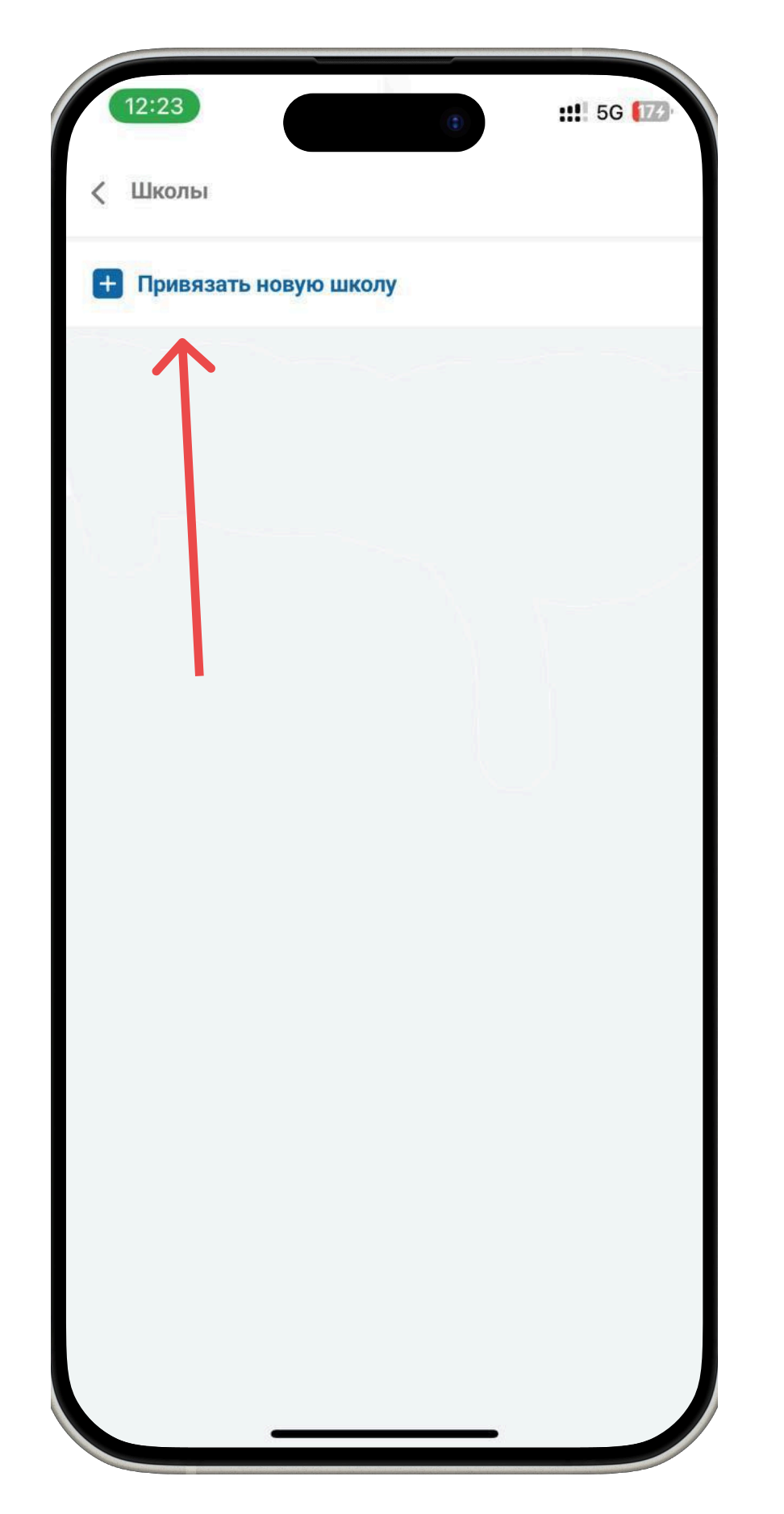

Нажмите на кнопку "Привязать новую школу"

|                    | 10:31                    |                     |   |     |     |   | ail | <b>?</b> I | _,           |
|--------------------|--------------------------|---------------------|---|-----|-----|---|-----|------------|--------------|
| Пои                | скшк                     | олы                 |   |     |     |   |     |            | ×            |
|                    | Q 11                     | 114                 |   |     |     |   |     | ×          |              |
| <b>Шкс</b><br>1111 | <b>ола №</b> 1<br>400098 | <b>11232</b><br>355 | 1 |     |     |   |     |            |              |
| <b>Шкс</b><br>1111 | <b>ола №</b> 1<br>400097 | <b>1</b><br>792     |   |     |     |   |     |            |              |
| <b>Шкс</b><br>1111 | <b>ола №</b> 1<br>400097 | <b>11</b><br>791    |   |     |     |   |     |            |              |
| <b>Шкс</b><br>1111 | <b>ола №</b> 1<br>400097 | <b>123</b><br>794   |   |     |     |   |     |            |              |
|                    |                          |                     |   |     |     |   |     |            |              |
| $\sim$             | $\sim$                   |                     |   |     |     |   |     |            | ок           |
| ~                  | (11114                   | 4»                  |   |     |     |   |     |            |              |
| 1                  | 2                        | 3                   | 4 | 5   | 6   | 7 | 8   | 9          | 0            |
| -                  | /                        | :                   | ; | (   | )   | ₽ | &   | @          | "            |
| #+=                |                          | •                   | 1 |     | ?   | ! | ,   |            | $\bigotimes$ |
| АБВ                |                          |                     |   | Про | бел |   |     | Вво        | д            |
|                    | ₿                        |                     |   |     |     |   |     | Q          |              |

Далее в поиске выберите школу которую нужно добавить

### Привязка нескольких школ

### Если обслуживающая организация работает с несколькими школами

| 10:31                                              | ы 🗟 🕞        |
|----------------------------------------------------|--------------|
| Поиск школы                                        | ×            |
| Q 11114                                            | ×            |
| Школа №112321                                      |              |
| 111140009855                                       |              |
| Школа №1                                           |              |
| 111140009792                                       |              |
| Школа №11                                          |              |
| 111140009791                                       |              |
| Школа №123                                         |              |
| 111140009794                                       |              |
| Подтверждение привязки школы                       | Отмена       |
| К вашей компании ТОО «Компания» будет при<br>школа | вязна данная |
| Школа                                              |              |
| Школа №1                                           |              |
| Адрес школы                                        |              |
| Подтвердить                                        | ale .        |

После выбора нажмите кнопку "Подтвердить"

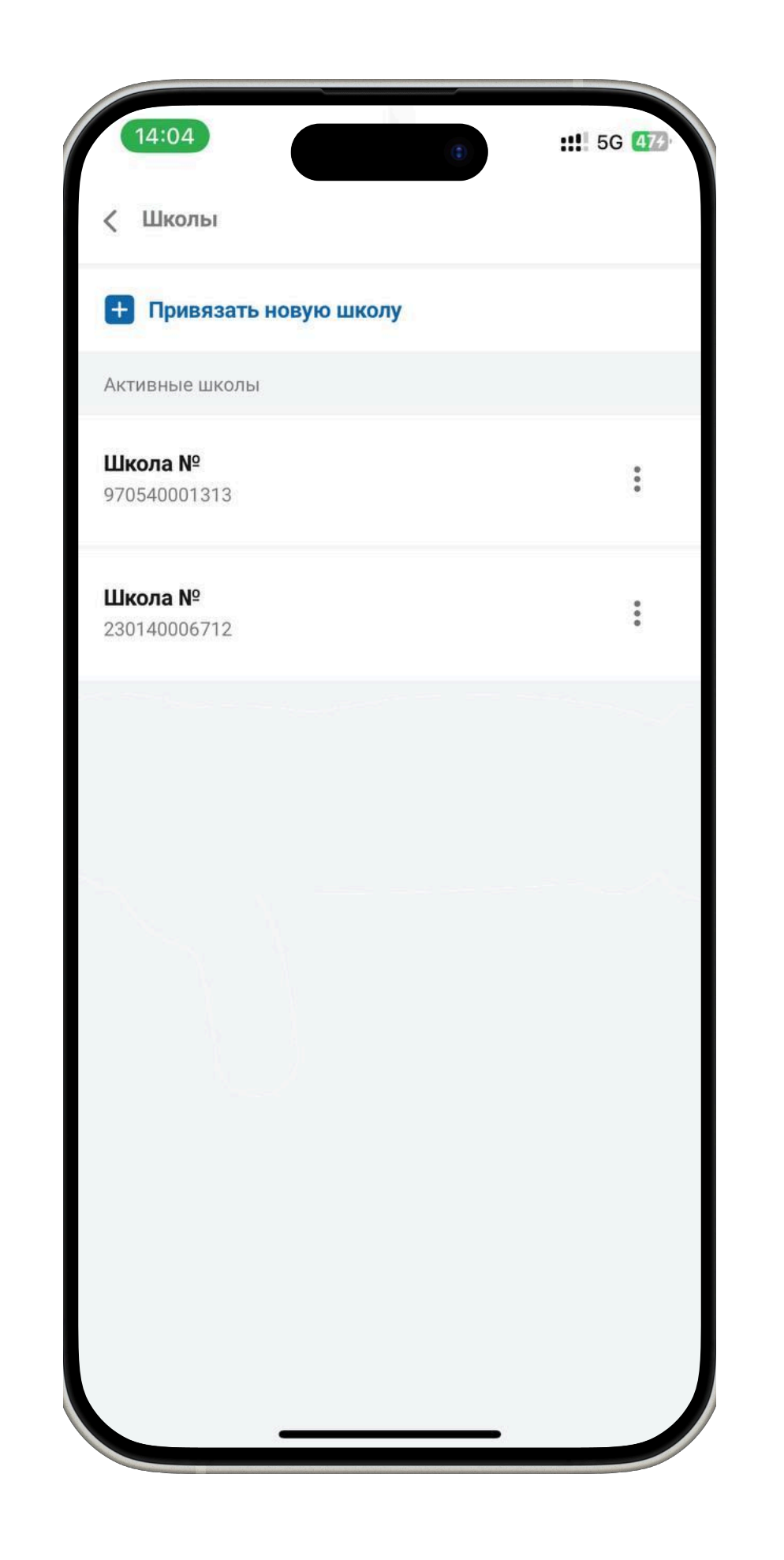

После привязки вы будете видеть все школы с которыми рабработаете

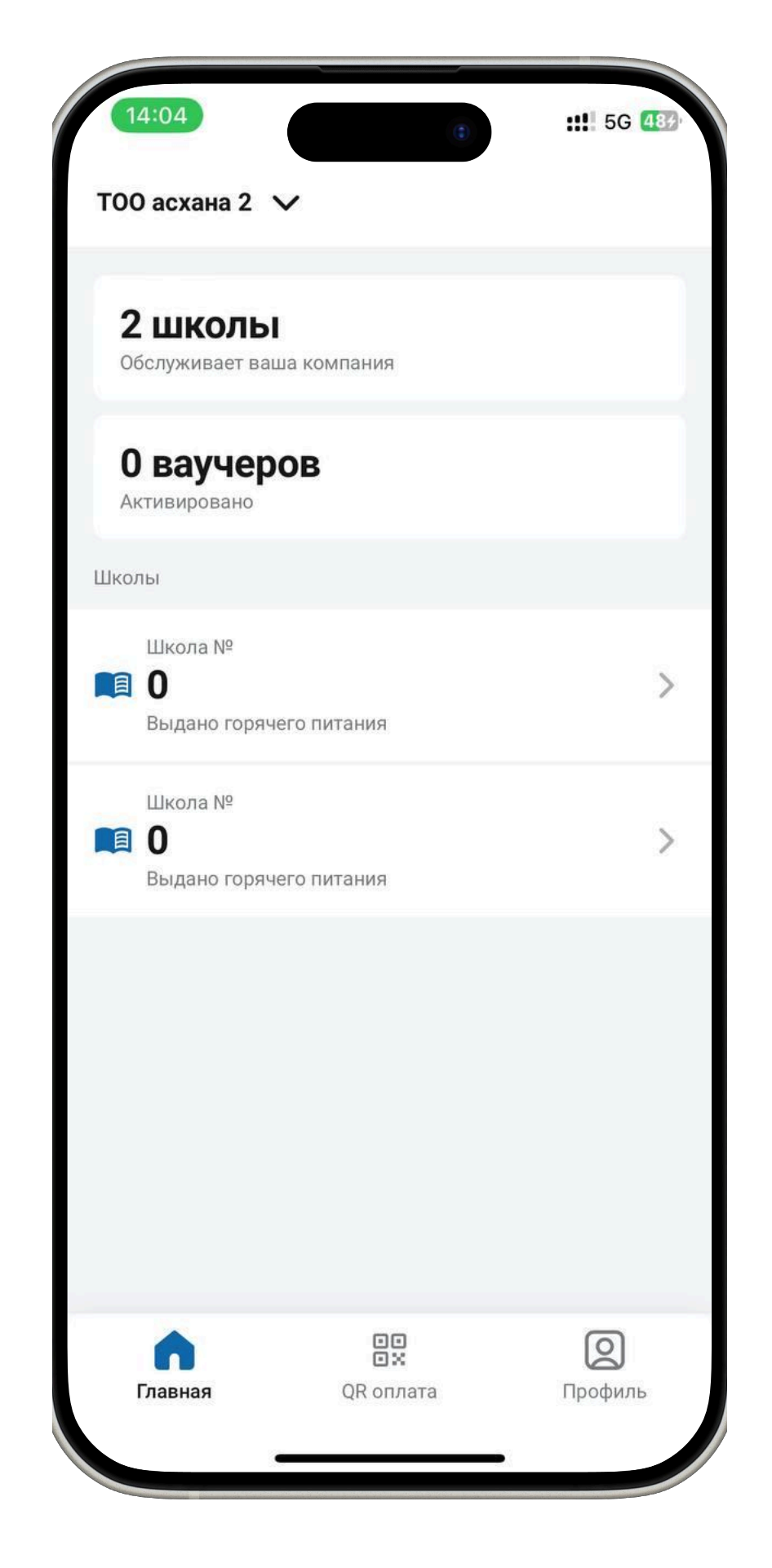

Также все привязанные школы можно увидеть на главном экране

## Выдача горячего питания (для сотрудника столовой)

| 10:31                                   |                       | •                 | "   \$ [            | ), |
|-----------------------------------------|-----------------------|-------------------|---------------------|----|
| ТОО «Компания                           | » 🗸                   |                   |                     |    |
| <b>1 школу</b><br>Обслуживает ваш       | а компания            |                   |                     |    |
| <b>О ваучер</b><br>Активировано         | OB                    |                   |                     |    |
| Школы                                   |                       |                   |                     |    |
| Школа №1<br><b>Е О</b><br>Выдано горяче | его питания           |                   |                     | >  |
|                                         |                       |                   |                     |    |
|                                         |                       |                   |                     |    |
|                                         |                       |                   |                     |    |
|                                         |                       |                   |                     |    |
|                                         |                       |                   |                     |    |
| <b>п</b><br>Главная                     | СС<br>СС<br>QR оплата |                   | <b>О</b><br>Профиль |    |
|                                         |                       | $\langle \rangle$ |                     |    |

Нажмите на кнопку "QR оплата"

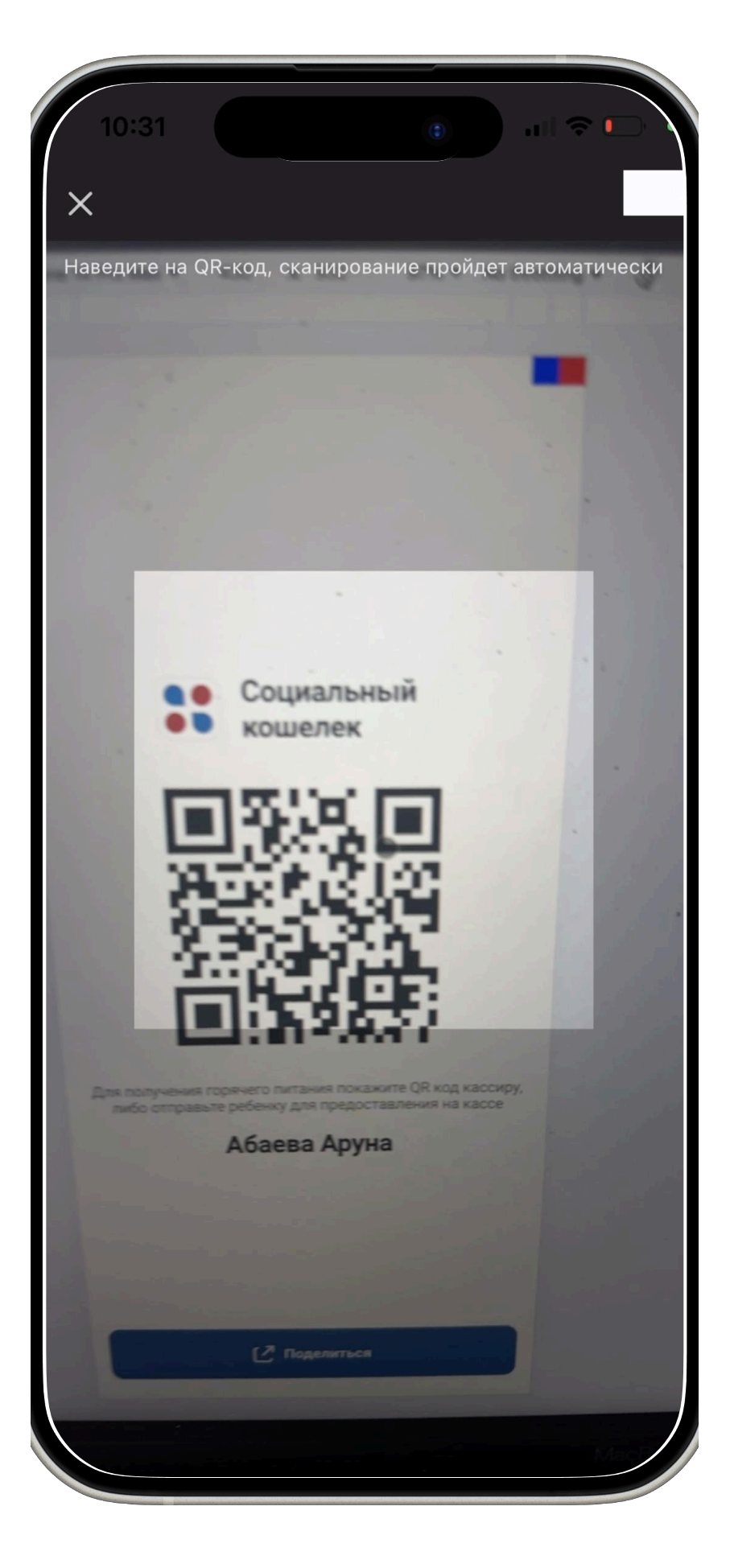

Отсканируйте QR ученика

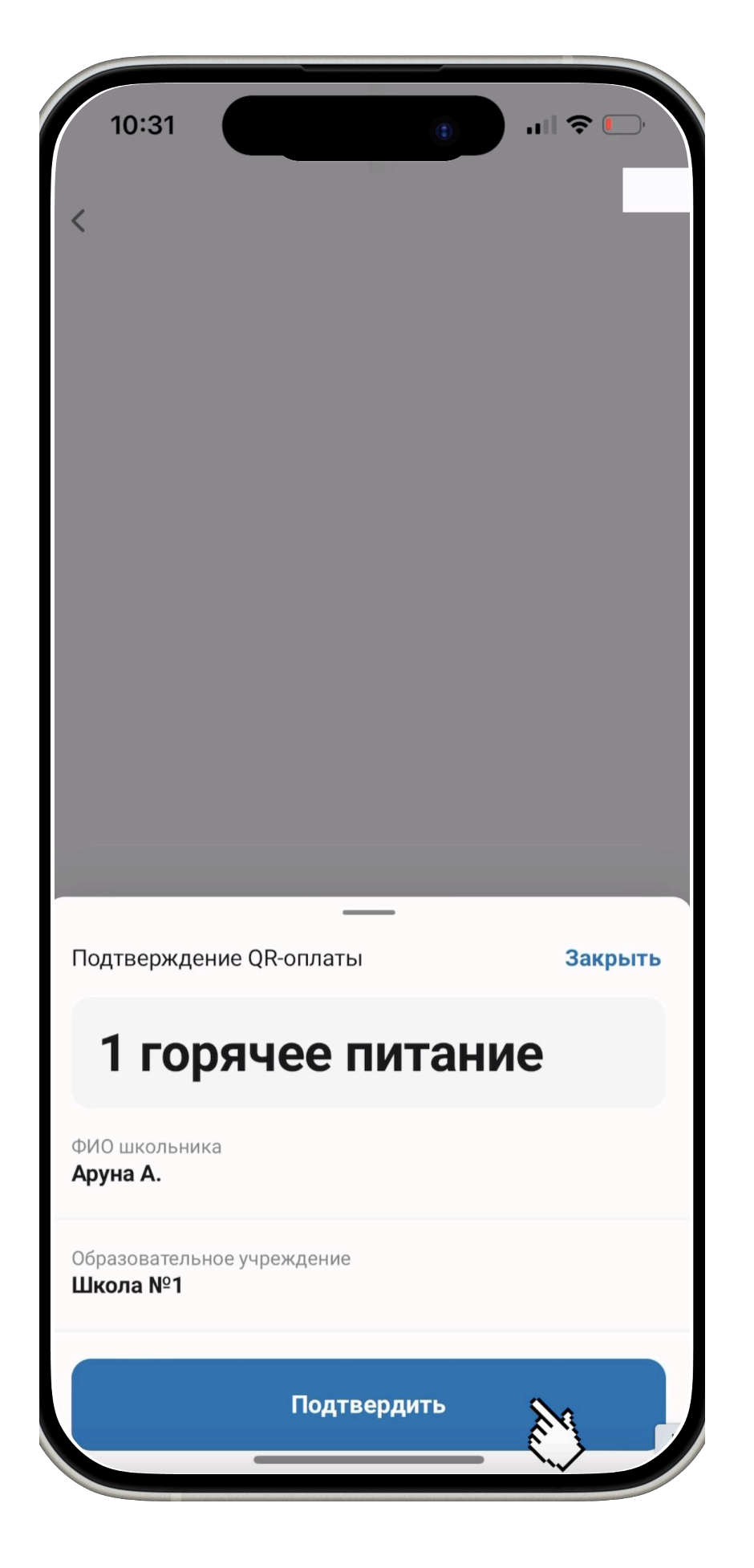

После выдачи горячего питания нажмите на кнопку "Подвердить"

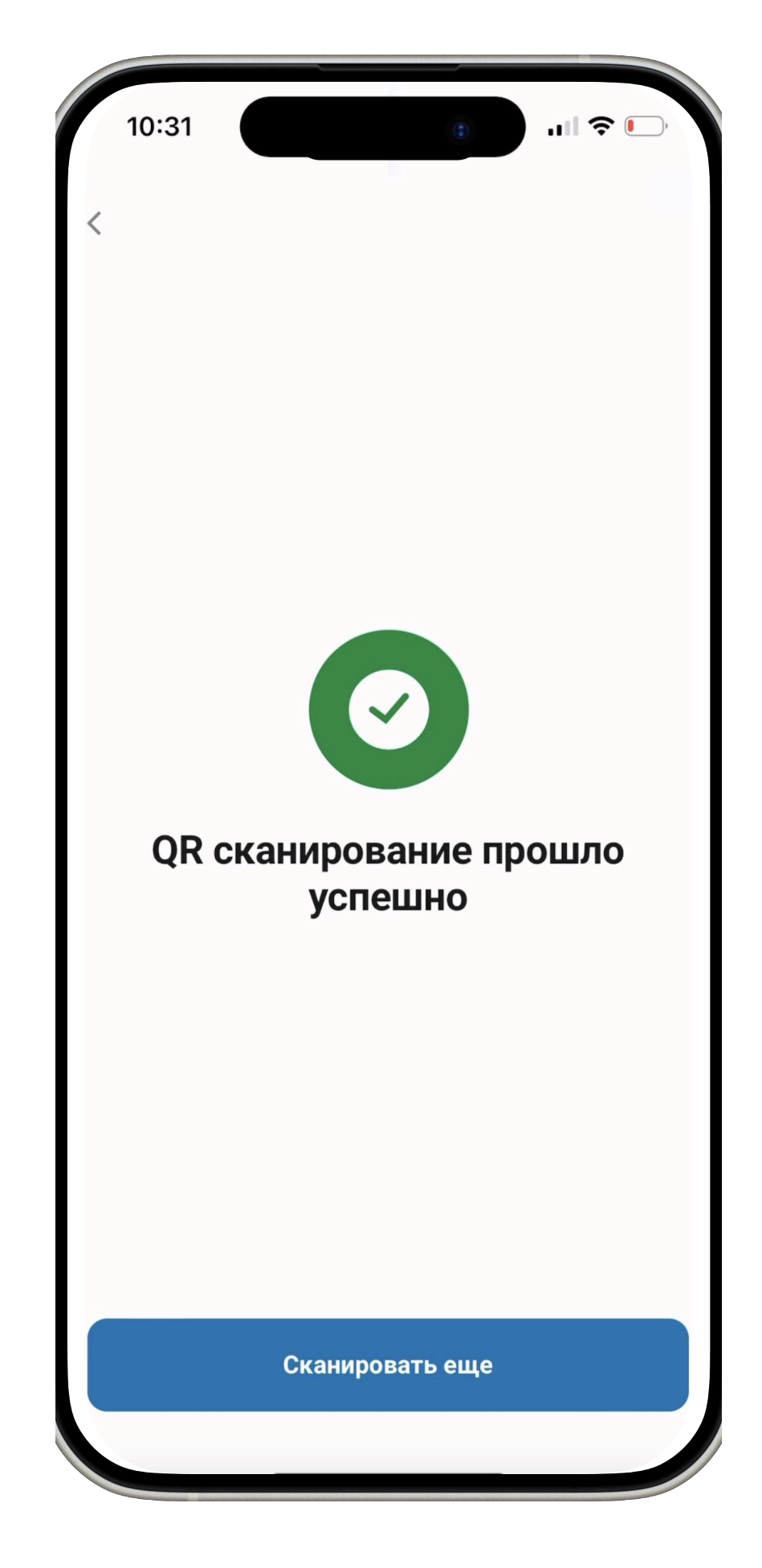

При еще одном показе QR, нажмите на кнопку "Сканировать еще"

## История выдачи Горячего Питания

| 10:32                              |                     | • | ul                  | - |
|------------------------------------|---------------------|---|---------------------|---|
| ТОО «Компания»                     | ~                   |   |                     |   |
| <b>1 школу</b><br>Обслуживает ваша | компания            |   |                     |   |
| <b>0 ваучеро</b><br>Активировано   | В                   |   |                     |   |
| Школы                              |                     |   |                     |   |
| Школа №1<br>€ 0<br>Выдано горячего | о питания           |   |                     | > |
| <b>Г</b> лавная                    | С<br>С<br>QR оплата |   | <b>О</b><br>Профиль | J |

Для просмотра истории нажмите на школу

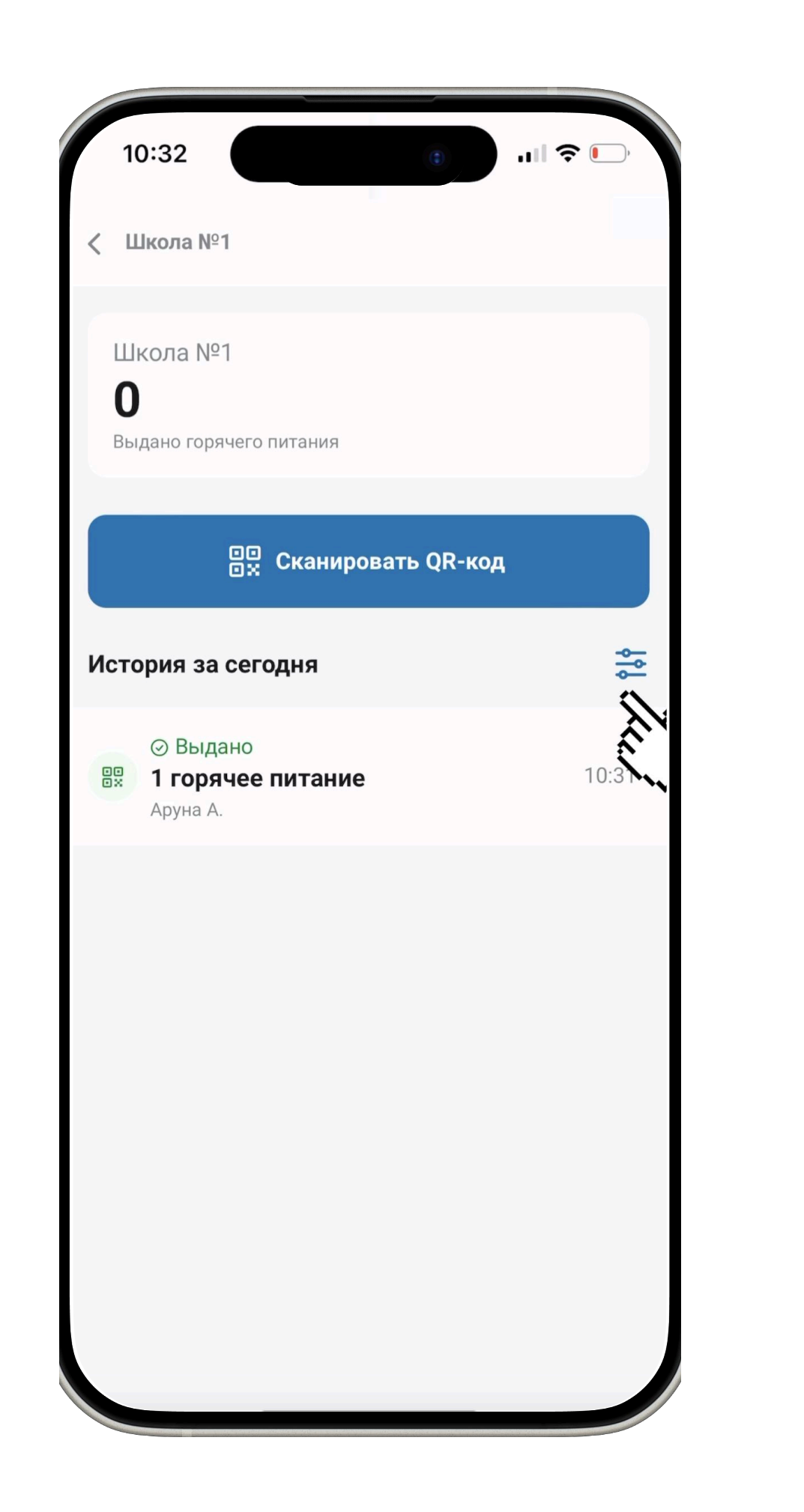

Для детального ознакомления есть фильтр • По дате

• По ученику

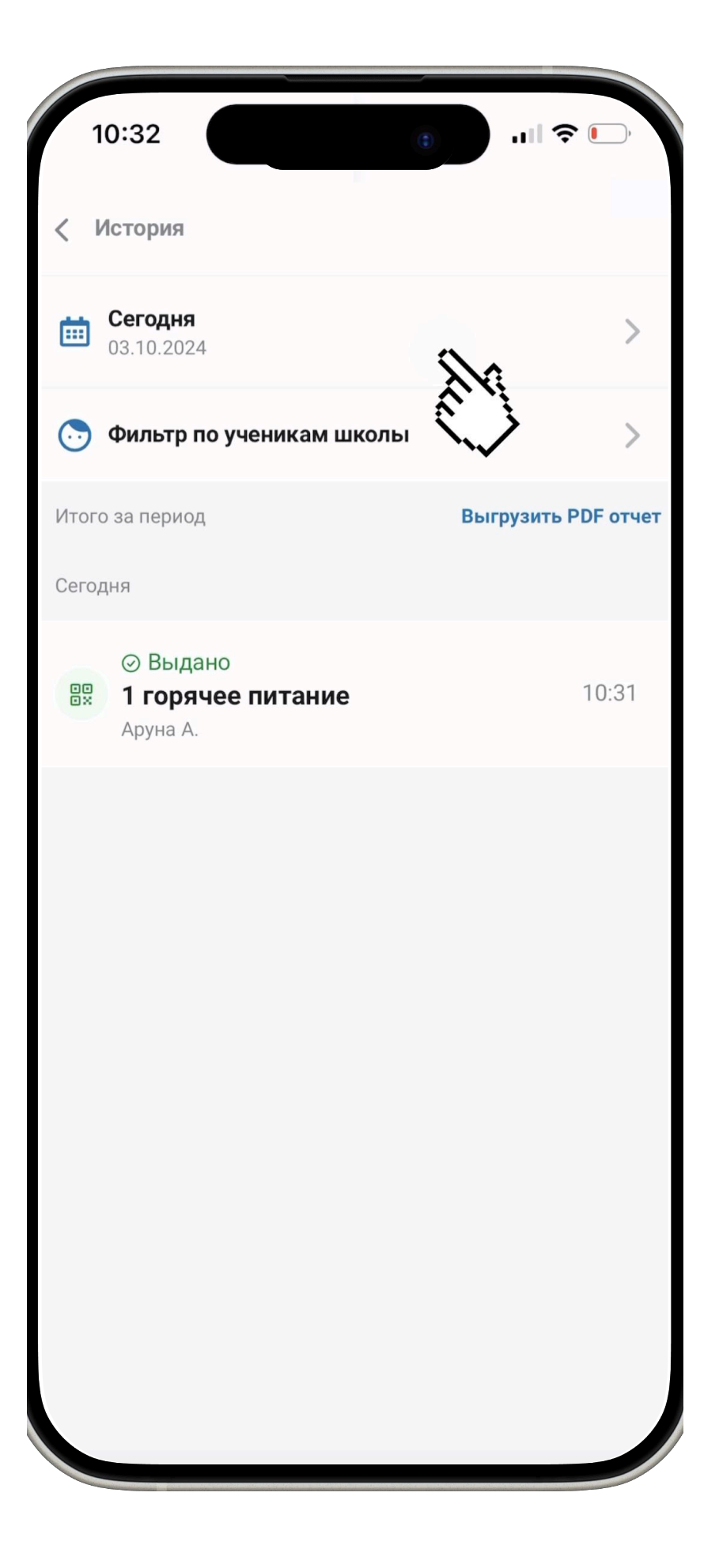

Нажмите на кнопку даты чтобы настроить фильтр

## История выдачи Горячего Питания

| 10                    | 0:32 (e) III 🗢 🕞                                     |  |  |  |
|-----------------------|------------------------------------------------------|--|--|--|
| Указа                 | ать период Х                                         |  |  |  |
|                       | <b>Сегодня</b><br>03.10.2024                         |  |  |  |
| $\bigcirc$            | <b>Вчера</b><br>02.10.2024                           |  |  |  |
| 0                     | <b>С начала недели</b><br>30.09.2024 - 03.10.2024    |  |  |  |
| $\bigcirc$            | <b>С начала месяца</b><br>01.10.2024 - 03.10.2024    |  |  |  |
| 0                     | <b>За последний месяц</b><br>03.09.2024 - 03.10.2024 |  |  |  |
| Указать другой период |                                                      |  |  |  |
|                       |                                                      |  |  |  |
|                       |                                                      |  |  |  |
|                       |                                                      |  |  |  |
|                       |                                                      |  |  |  |
| Применить             |                                                      |  |  |  |
|                       |                                                      |  |  |  |

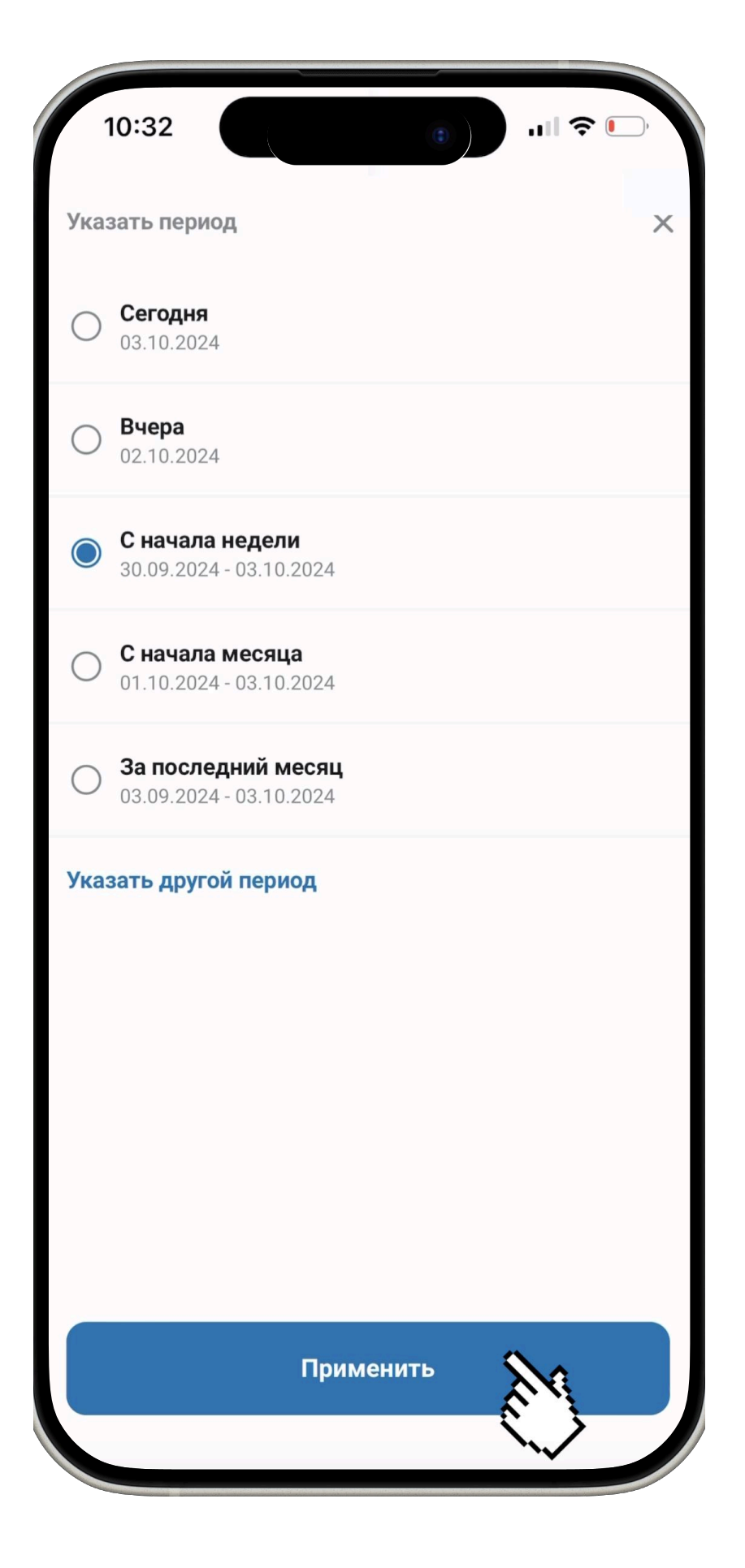

Выберите период времени для просмотра выданного горячего питания Нажмите на кнопку "Применить"

| 10:32                                                                   |               |
|-------------------------------------------------------------------------|---------------|
| < История                                                               |               |
| <b>С начала недели</b><br>30.09.2024 - 03.10.2024                       | >             |
| 🕞 Фильтр по ученикам школы                                              | >             |
| Итого за период                                                         | ить PDF отчет |
| Сегодня                                                                 |               |
| <ul> <li>Выдано</li> <li>П горячее питание</li> <li>Аруна А.</li> </ul> | 10:31         |
|                                                                         |               |
|                                                                         |               |
|                                                                         |               |
|                                                                         |               |
|                                                                         |               |
|                                                                         |               |
|                                                                         |               |
|                                                                         |               |

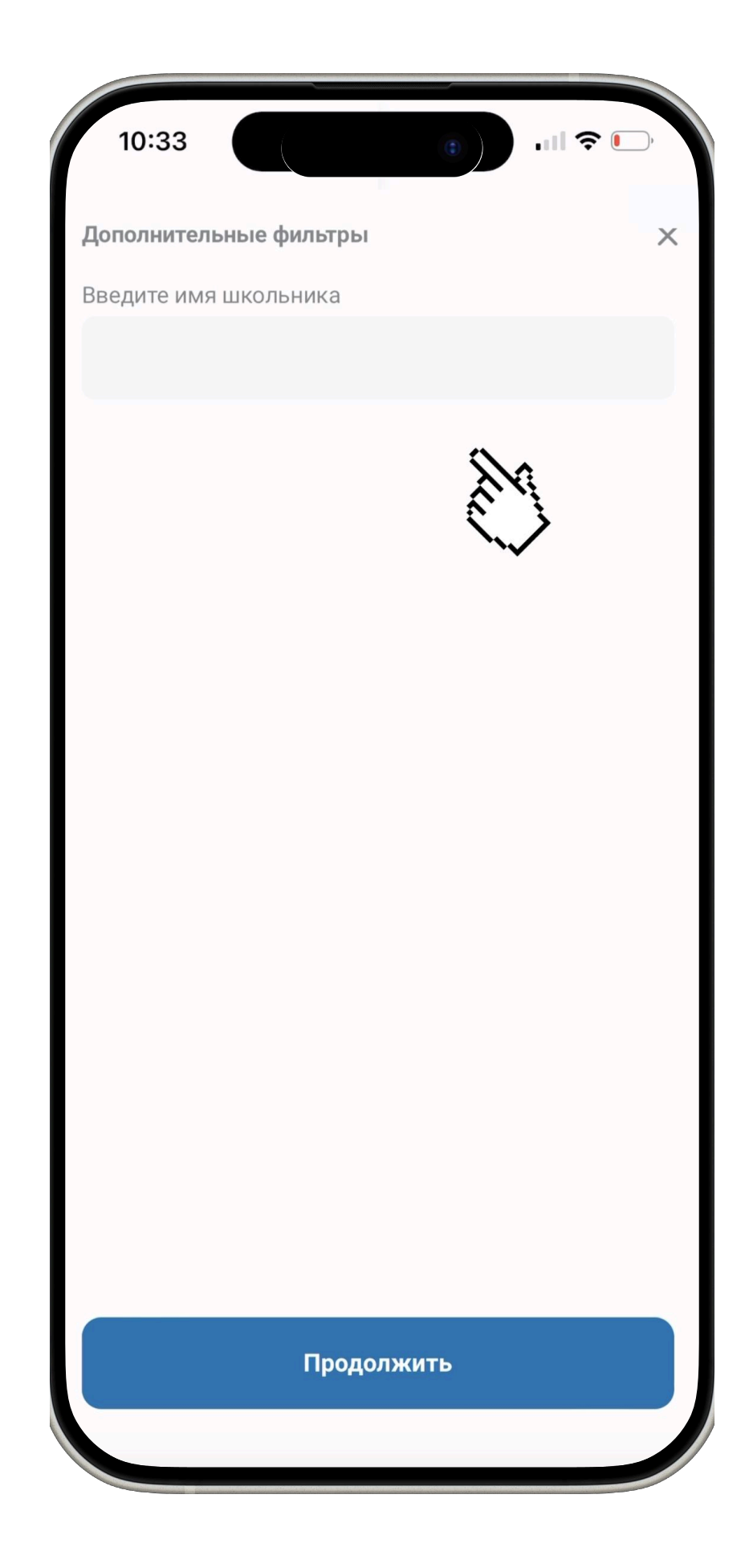

Также вы можете настроить фильтр по ученику В поиске напишите ФИО ученика

## История выдачи горячего питания для школы

### Платформа для директора и сотрудников школы

Перейдите по ссылке: https://socialwallet.kz/ dashboard/ru

На данном сайте вы можете посмотреть количество

- открытых ваучеров
- активированных ваучеров
- использованных ваучеров  $\bullet$

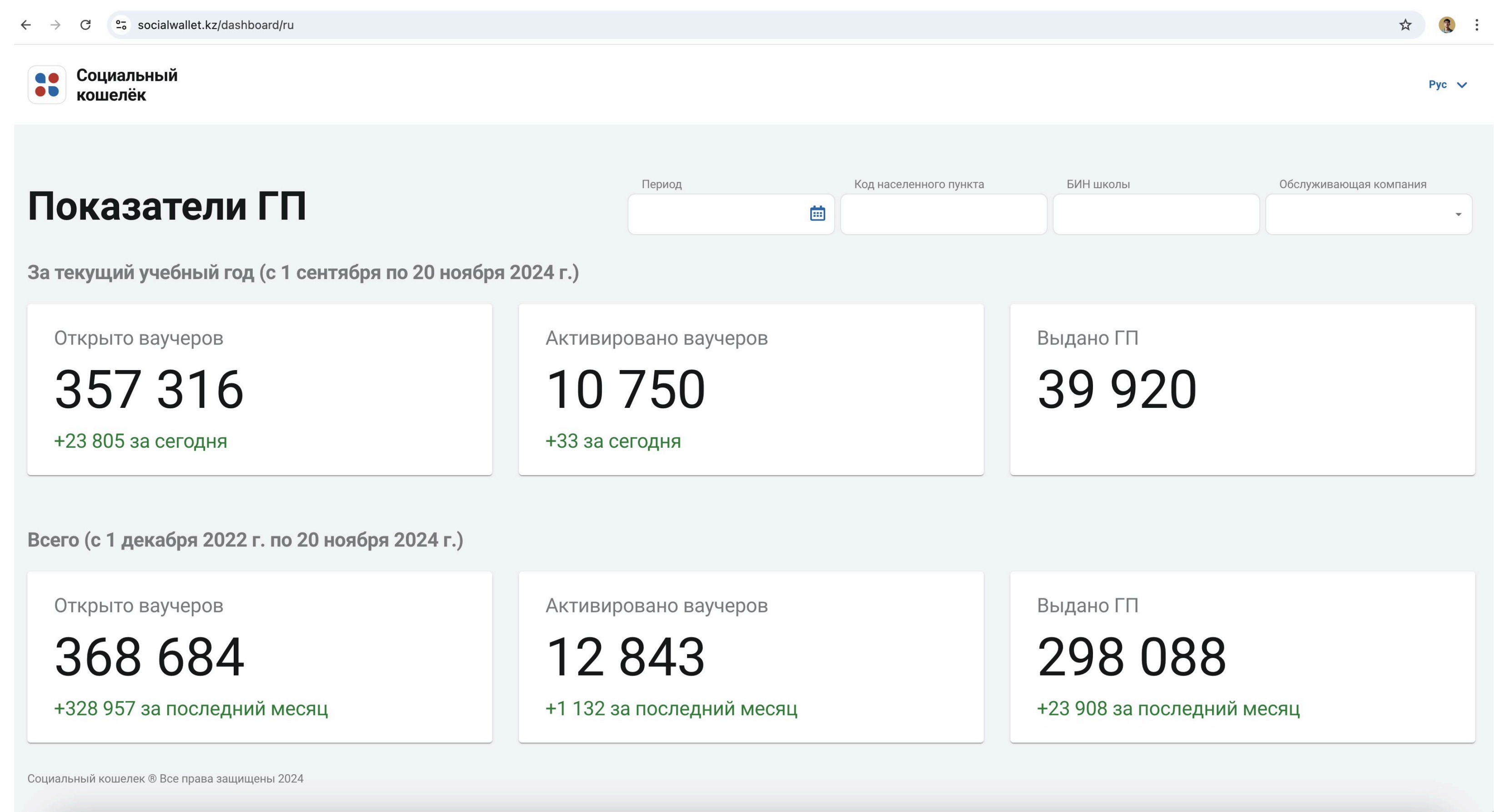

## История выдачи горячего питания для школы

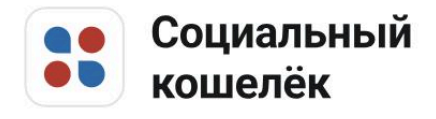

| Ποκαρατοπικ ΓΠ                                   | Период           |
|--------------------------------------------------|------------------|
| ΠΟΚαβαιζλινι Ι Ι                                 |                  |
| Всего (с 1 декабря 2022 г. по 20 ноября 2024 г.) |                  |
| Открыто ваучеров                                 | Активировано вау |
| 12                                               | 2                |
|                                                  |                  |
|                                                  |                  |
|                                                  |                  |
|                                                  |                  |
|                                                  |                  |
|                                                  |                  |
|                                                  |                  |
|                                                  |                  |
| Социальный кошелек ® все права защищены 2024     |                  |
|                                                  |                  |

Для того чтобы посмотреть историю активных или выданных ваучеров по горячему питанию вам необходимо написать БИН вашей школы

Pyc 🗸

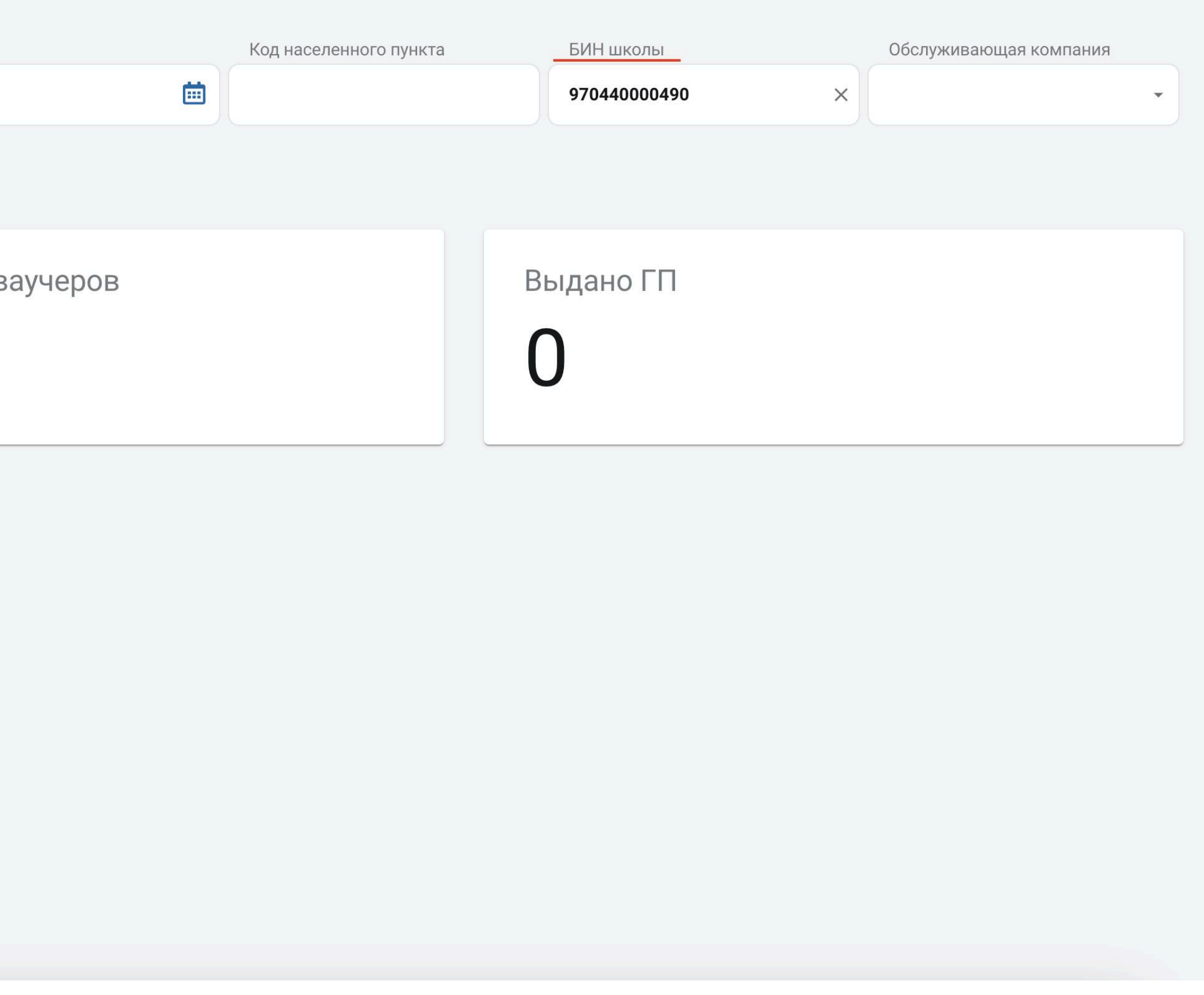

# Памятка

- Запуск сервиса Бизнес кошелек осуществляется по поручению Главы государства для обеспечения прозрачного учета
- Данная инструкция предназначена для школы и обслуживающей организации (столовая)
- Менеджер цифровизации должен передать сотрудникам BTSD полный список школ и номера телефонов сотрудников столовой
- Необходимо передать инструкцию сотруднику столовой который будет сканировать QR
- Ваучер активирует родитель через социальный кошелек в егов
- Ребенок может показать QR через свой телефон либо распечатанный на бумаге

### ПРОТОКОЛ совещания по вопросам образования

| г. Астана            | N⁰ | 12 ноября 2024 года                               |
|----------------------|----|---------------------------------------------------|
| Председательствовал: |    | Заместитель Премьер-Министра РК<br>Дуйсенова Т.Б. |

Присутствовали:

(по списку)

### 1. О реализации проекта Социальный кошелек

(Дуйсенова, Оспан, Коняшкин, Анафин, заместители акимов регионов и др.)

кошелек».

1. Принять к сведению информацию вице-министра просвещения Оспана Е.С. о реализации проекта «Социальный кошелек». 2. Указать министерствам просвещения, цифрового развития, инноваций и аэрокосмической промышленности на низкий уровень координации и контроля по реализации проекта «Социальный кошелек». 3. Акиматам Жамбылской, Восточно-Казахстанской, Туркестанской областей, г. Алматы в срок до 1 декабря 2024 года обеспечить установление аппаратно-программных комплексов и их интеграцию с ИС «Социальный 4. Акиматам Западно-Казахстанской, Мангистауской областей, г. Астаны в срок до 1 декабря 2024 года завершить интеграцию пилотных школ с ИС «Социальный кошелек», а также обеспечить активизацию ваучеров. 5. АО «Казахтелеком» (по согласованию) совместно с Министерством просвещения, акиматами областей, городов Астаны, Алматы, Шымкента в срок до 1 декабря 2024 года обеспечить запуск сервиса по предоставлению школьного питания в малокомплектных школах через мобильное приложение «Бизнес-кошелек».

6. В случае неисполнения поручений по внедрению ИС «Социальный кошелек» в установленные сроки Отделу социального развития внести Премьер-Министру представление о привлечении к дисциплинарной ответственности курирующих заместителей акимов.

7. Исполнение данного раздела протокола заслушивать на моем уровне еженедельно.